## Der kleine Ratgeber. emporiaCONNECT.

emporia

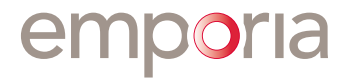

## IHR MOBILTELEFON IM ÜBERBLICK Vorderseite des zugeklappten Telefons im Tischlader

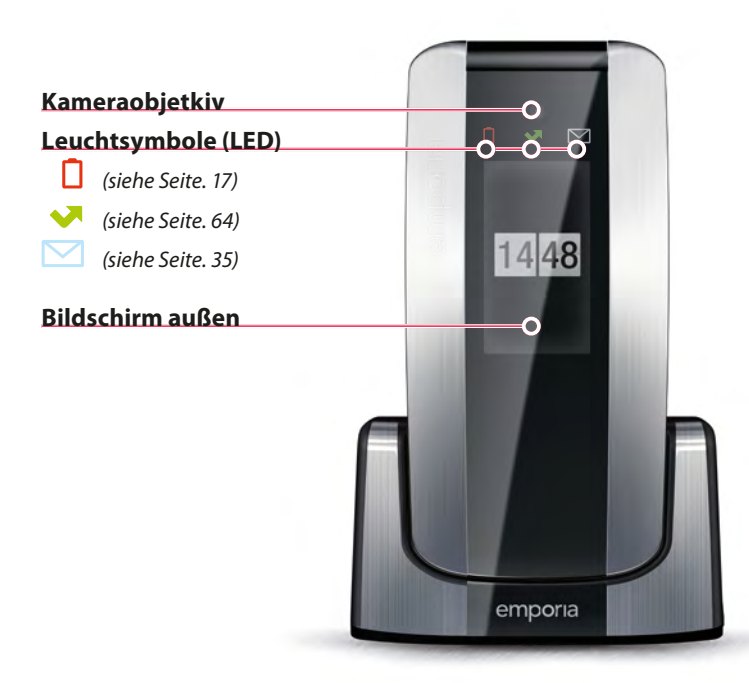

#### Rückseite des zugeklappten Telefons im Tischlader

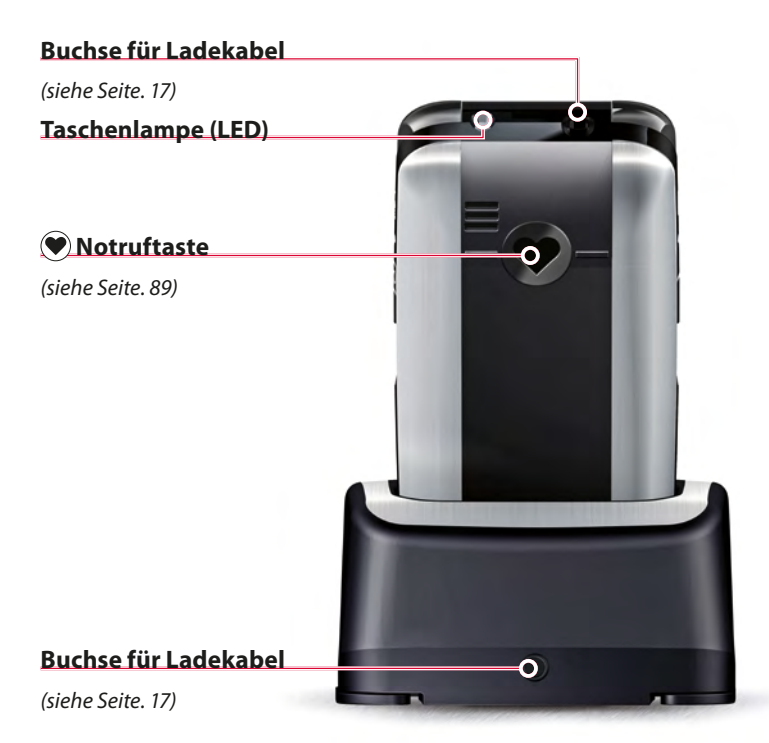

![](_page_3_Picture_0.jpeg)

## <u>Rechte Seite des</u> zugeklappten Telefons

### Linke Seite des zugeklappten Telefons

![](_page_4_Picture_2.jpeg)

![](_page_5_Picture_0.jpeg)

Was uns trennt: 739 km. Was uns verbindet: emporiaME.

![](_page_5_Picture_2.jpeg)

Das neue Miterleben. emporiaME: die einfache App, um alles mit allen, die Ihnen wichtig sind zu teilen – Momente, Kontakte, Termine und mehr.

![](_page_6_Picture_0.jpeg)

eine einfache, effektive und emotionale Kommunikation mit emporiaCONNECT.

- 🔘 Gemeinsam Bilder anschauen
- O Telefonbuch fernwarten
- O Termine im Kalender eintragen
- O An Medikamenteneinnahme erinnern
- O Sicherheit bieten

![](_page_6_Picture_7.jpeg)

## INHALTSVERZEICHNIS

| 1   | Zu Ihrer Sicherheit                     | 15 |
|-----|-----------------------------------------|----|
| 2   | Erste Schritte                          | 16 |
| 2.1 | SIM -Karte und Akku einsetzen           | 16 |
| 2.2 | Akku laden                              | 17 |
| 2.3 | Einschalten des Telefons, erste Nutzung | 18 |
| 2.4 | Informationen für Einsteiger            |    |
| 2.5 | Bildschirmsymbole im Bereitschaftsmodus | 24 |
| 3   | Telefoneinstellungen                    | 25 |
| 3.1 | Einschalten des Telefons                |    |
| 3.2 | Ausschalten des Telefons                |    |
| 4   | Telefonieren                            |    |
| 4.1 | Durchführen eines Anrufes               |    |
| 4.2 | Beenden eines Anrufes                   |    |
| 4.3 | Annehmen eines Anrufes                  |    |
| 4.4 | Wahlwiederholung aus der Anrufliste     |    |
| 4.5 | Stummschalten der Klingel bei Anruf     |    |
| 4.6 | Freisprechen                            |    |

| 5   | Nachrichten                                   |    |
|-----|-----------------------------------------------|----|
| 5.1 | Schreiben von Textnachrichten (SMS)           |    |
| 5.2 | Eingeben von Texten                           |    |
| 5.3 | Versenden von Nachrichten                     |    |
| 5.4 | Erhalten und Lesen von Nachrichten            |    |
| 5.5 | Bildnachrichten (MMS)                         |    |
| 5.6 | Ungesendete Nachrichten                       |    |
| 5.7 | Vorlagen einfügen                             |    |
| 6   | Kamera                                        |    |
| 6.1 | Fotos aufnehmen                               |    |
| 6.2 | Kamera Optionen                               |    |
| 6.3 | Fotos ansehen                                 |    |
| 6.4 | Fotos verwenden                               | 41 |
| 7   | Telefonbuch                                   | 44 |
| 7.1 | Speichern von Nummern und Namen               | 45 |
| 7.2 | Ändern von Nummern und Namen                  |    |
| 7.3 | Durchführen eines Anrufes aus dem Telefonbuch | 48 |
| 7.4 | Fernwarten von Nummern und Namen              |    |
| 7.5 | Schnellwahltasten                             |    |

| 8    | Erinnerungen        |    |
|------|---------------------|----|
| 8.1  | Wecker einstellen   | 54 |
| 8.2  | Wecker ausschalten  | 55 |
| 8.3  | Geburtstage         | 56 |
| 8.4  | Termine             |    |
| 8.5  | Kalender            | 61 |
| 9    | Anruflisten         | 64 |
| 9.1  | Versäumte Anrufe    | 64 |
| 9.2  | Gewählte Nummern    | 65 |
| 9.3  | Angenommene Anrufe  | 65 |
| 9.4  | Gesprächsdauer      | 65 |
| 9.5  | Löschen             | 65 |
| 10   | Werkzeuge           | 66 |
| 10.1 | emporiaME           | 67 |
| 10.2 | Spiele              | 69 |
| 10.3 | Wetter              | 70 |
| 10.4 | Orientierung        | 72 |
| 10.5 | Rechner             | 73 |
| 10.6 | Lupe                | 74 |
| 10.7 | Notruf-Taste        | 74 |
| 10.8 | Positionsbestimmung | 75 |
| 10.9 | Bluetooth           | 76 |

| 11    | Einstellungen                              |
|-------|--------------------------------------------|
| 11.1  | Lautlos/Schlafen                           |
| 11.2  | Töne & Signale79                           |
| 11.3  | Bildschirm & Beleuchtung80                 |
| 11.4  | Sprache                                    |
| 11.5  | Zeit & Datum                               |
| 11.6  | Favorit-Taste                              |
| 11.7  | Kamera Einstellungen82                     |
| 11.8  | Anklopfen                                  |
| 11.9  | Rufumleitung82                             |
| 11.10 | Automatische Anrufannahme                  |
| 11.11 | Ruf.Nr. unterdrücken                       |
| 11.12 | Bedienhilfe                                |
| 11.13 | Nummer Anrufbeantworter (Mobilbox)84       |
| 11.14 | Sicherheitseinstellungen85                 |
| 11.15 | Rücksetzen                                 |
| 12    | Notruffunktion                             |
| 12.1  | Einschalten der Notruf-Taste               |
| 12.2  | Speichern von Notrufnummern                |
| 12.3  | Starten der Notruffunktion                 |
| 12.4  | Zusätzliche Information zur Notruffunktion |

| 13 | Sicherheitshinweise             | .91 |
|----|---------------------------------|-----|
| 14 | Entsorgung                      | .93 |
| 15 | Garantie                        | .94 |
| 16 | Technische Produktdaten         | .94 |
| 17 | EG -Konformitätserklärung (DOC) | .95 |

#### Herzlichen Glückwunsch zum Erwerb Ihres emporia Telefons!

![](_page_12_Picture_1.jpeg)

Dieses Telefon wurde nach den Richtlinien der Einfachheit entwickelt und ist besonders leicht in der Handhabung. Für ein rasches Vertrautmachen mit Ihrem neuen Telefon haben wir Ihnen die wesentlichen Informationen auf den folgenden Seiten zusammengestellt.

Informationen rund ums einfache Telefonieren finden Sie unter *www.emporia.eu* 

Ich wünsche Ihnen viel Spaß beim Telefonieren und verbleibe mit herzlichen Grüßen.

Pellie Yizi

Eveline Pupeter CEO emporia Telecom

#### **Lieferumfang**

- Im Lieferumfang sind das Telefon, ein Ladekabel, eine Ladestation, ein USB-Datenkabel, eine SD-card, ein Akku und eine Bedienungsanleitung enthalten.
- Sollte ein Teil fehlen oder defekt sein, wenden Sie sich bitte an die emporia Hotline unter der Nummer +43.732.777717.0

#### Hinweise zu dieser Bedienungsanleitung

- In dieser Anleitung finden Sie hilfreiche Hinweise und Tipps, die mit dem Symbol () gekennzeichnet sind.
- Einige Menüpunkte können mit Zahlenkombinationen direkt angewählt werden. Die wichtigsten Kombinationen finden Sie direkt bei den einzelnen Kapiteln und sind mit dem Symbol N<sup>Q</sup> gekennzeichnet.
- Warnungen sind mit dem Symbol **A** gekennzeichnet.

*Einige Inhalte in dieser Bedienungsanleitung können sich von Ihrem Telefon unterscheiden. Dies ist abhängig von der Softwareversion oder dem Netzbetreiber.* 

#### 1 **7U IHRER SICHERHEIT**

Lesen Sie bitte alle Sicherheitshinweise in dieser Bedienungsanleitung genau durch und befolgen Sie diese. Nur so sind Sie vor Gefahren geschützt und vermeiden Rechtsverletzungen.

![](_page_14_Picture_2.jpeg)

Verwenden Sie das Gerät nicht am Steuer Ihres Wagens.

![](_page_14_Picture_4.jpeg)

Halten Sie das Gerät bei Betrieb in einem Abstand von 15 mm zum Körper.

![](_page_14_Picture_6.jpeg)

Halten Sie das Gerät 20 cm von Herzschrittmachern und anderen medizinischen Geräten entfernt.

![](_page_14_Picture_8.jpeg)

Schalten Sie das Gerät in Krankenhäusern und in medizinischen Einrichtungen auf Anweisung hin aus.

![](_page_14_Picture_10.jpeg)

Schalten Sie das Gerät in Flugzeugen und Flughäfen auf Anweisung aus.

![](_page_14_Picture_12.jpeg)

Schalten Sie das Gerät in explosiven Umgebungen aus.

![](_page_14_Picture_14.jpeg)

Verwenden Sie das Gerät nicht an Tankstellen.

![](_page_14_Picture_16.jpeg)

Leuchten Sie Menschen und Tieren mit der Taschenlampe nicht direkt in die Augen.

## 2 ERSTE SCHRITTE

#### 2.1 SIM -Karte und Akku einsetzen

So setzen Sie die SIM-Karte ein

![](_page_15_Picture_3.jpeg)

Schieben Sie die rückwärtige Abdeckung in Pfeilrichtung nach unten.

![](_page_15_Picture_5.jpeg)

Die Halterung für die SIM-Karte befindet sich in in der oberen rechten Ecke. Schieben Sie die Karte mit dem goldenen Kontakt nach unten, von links nach rechts ein.

#### <u>So setzen Sie den Akku ein</u>

![](_page_15_Figure_8.jpeg)

Setzen Sie den Akku so ein, dass sich die goldenen Kontakte (Akku und Telefon) rechts oben berühren.

![](_page_15_Picture_10.jpeg)

Schieben Sie die rückwärtige Abdeckung in Richtung Herz-Symbol nach vorne, bis die Abdeckung einrastet.

## 2.2 Akku laden

(i) Bevor Sie das Telefon zum ersten Mal verwenden, laden Sie den Akku mindestens vier Stunden auf. Ein Nichteinhalten kann die Akkulebensdauer verringern.

![](_page_16_Picture_2.jpeg)

Stecken Sie das Ladekabel in die Buchse des Telefons. Stecken Sie danach den Netzstecker des Ladekabels in die Steckdose.

#### Während des Ladevorgangs

Auf der Vorderseite des zugeklappten Telefons erscheint ein rot blinkendes Batteriesymbol und auf dem schmalen Bildschirm der Vorderseite erscheint für ca 10 Sekunden ein Batteriesymbol, das sich langsam füllt.

 Zu Beginn und am Ende des Ladevorgangs ertönt eine kurze Melodie. Auf dem Bildschirm der Telefoninnenseite erscheint ein Batteriesymbol, das sich langsam füllt. Bei schwachem Ladestand wird es rot angezeigt, bei mittlerem Ladestand wird es gelb angezeigt und bei hohem Ladestand wird es grün angezeigt.

#### Abgeschlossener Ladevorgang

Auf der Vorderseite des zugeklappten Telefons erscheint ein rotes Batteriesymbol und am Bildschirm der Telefoninnenseite erscheint ein volles Batteriesymbol. Ist der Akku vollständig geladen, ertönt eine Melodie. Sie können das Ladekabel nun entfernen.

#### 2.3 Einschalten des Telefons, erste Nutzung

- 1. Klappen Sie Ihr Telefon auf.
- 2. Drücken Sie mindestens 2 Sekunden die Taste 😃.
- 3. Sie spüren den Vibrationsalarm. Auf dem Bildschirm erscheint ca 15 Sekunden das rote emporia o.
- Geben Sie den 4-stelligen PIN-Code ein.
  Bestätigen Sie mit der Taste .
  Hier haben Sie die Möglichkeit Ihren persönlichen
  PIN-Code zu notieren: .
- 5. Am Bildschirm erscheint *emporia*.

#### Ihr Telefon heißt Sie willkommen!

Bei der ersten Inbetriebnahme des Mobiltelefons müssen Sie eine Reihe von Fragen beantworten. Das Telefon benötigt diese Angaben für die Orientierungsfunktion und die spätere Anbindung an emporiaME. () Sie können die Einstellungen auch später unter dem Menüpunkt **Einstellungen** durchführen, wir empfehlen aber sie jetzt vorzunehmen.

#### **Sprache**

- Deutsch ist weiß hinterlegt. Bestätigen Sie mit der Taste [].
- 2. Am Bildschirm erscheint **Sprache "Deutsch" ausgewählt!** Die Bestätigungsmelodie ertönt.

#### <u>Zeit</u>

- 1. Geben Sie die aktuelle Uhrzeit mithilfe der Tastatur ein Bestätigen Sie mit der Taste
- Am Bildschirm erscheint *Uhrzeit eingestellt!*. Die Bestätigungsmelodie ertönt.

#### <u>Datum</u>

- Geben Sie das aktuelle Datum mithilfe der Tastatur ein. Bestätigen Sie mit der Taste .
- Am Bildschirm erscheint *Datum eingestellt!*. Die Bestätigungsmelodie ertönt.

#### <u>Name</u>

- 1. Geben Sie Ihren Vornamen mithilfe der Tastatur ein.
- 2. Speichern Sie mit der Taste **[**.
- 3. Geben Sie Ihren Nachnamen mithilfe der Tastatur ein.
- 4. Speichern Sie mit der Taste **[**].
- Am Bildschirm erscheint *Ihr Name ist gespeichert*.
   Die Bestätigungsmelodie ertönt.

#### <u>Zuhause</u>

- Land Geben Sie Ihre Land mithilfe der Tastatur ein. Bestätigen Sie mit der Taste .
- 2. **PLZ** Geben Sie die Postleitzahl Ihres Wohnortes mithilfe der Tastatur ein. Bestätigen Sie mit der Taste
- Stadt Geben Sie Ihren Wohnort mithilfe der Tastatur ein. Bestätigen Sie mit der Taste C.
- 4. **Straße** Geben Sie Ihre Wohnadresse mithilfe der Tastatur ein. Bestätigen Sie mit der Taste **II**.
- Am Bildschirm erscheint *Postion als "Zuhause"* gespeichert!. Die Bestätigungsmelodie ertönt.

#### <u>emporiaME</u>

(siehe Seite. 67)

![](_page_19_Picture_14.jpeg)

Zum Ausschalten des Telefons drücken Sie erneut die Taste 🤷

# 2.4 Informationen für Einsteiger

#### Menü

Das Menü ist ein Verzeichnis, in dem Sie die Funktionen Ihres Telefons verwalten und das Telefon Schritt für Schritt an Ihre Bedürfnisse anpassen können.

Mit den Tasten **I** und **I** unterhalb des Bildschirms können Sie im Menü eine Auswahl treffen oder einen Schritt zurück gehen. Außerdem haben die Tasten diese Funktionen:

![](_page_20_Picture_4.jpeg)

## Taste

Mit der Taste 🔤 können Sie folgende Funktionen ausführen:

- 1. Beenden eines Anrufes.
- 2. Einen Schritt zurück im Menü.
- 3. Löschen eines Buchstabens beim Eingeben von Texten.

() Sollten Sie trotz Drückens der Taste nicht wieder zum gewünschten Menüpunkt gelangen, klappen Sie das Telefon einfach zu und auf. Das Telefon ist dann wieder im Bereitschaftsmodus und Sie können noch einmal von vorne beginnen.

## Taste [

Mit der Taste 🔣 können Sie folgende Funktionen ausführen:

- 1. Durchführen eines Anrufes.
- 2. Entgegennehmen eines Anrufes.
- 3. Bestätigen einer Auswahl im Menü.
- Einsteigen in die Anrufliste im Bereitschaftsmodus.
   Am Bildschirm erscheint die Überschrift Alle Gespräche.

#### Auswählen eines Menüpunktes

Mit den Tasten 🔁 und 🖲 können Sie eine Auswahl treffen. Die Auswahl ist weiß hinterlegt.

Sie können einen Menüpunkt auch direkt mit der Nummernnavigation ansteuern. Drücken Sie die Zahl auf der Tastatur, die sich am Bildschirm neben der gewünschten Funktion befindet. (Beispiel: Sie befinden sich im Menü. Drücken Sie die Zahl 🌄 für 🌃 und Sie kommen direkt ins Telefonbuch).

#### Energiesparmodus / Bereitschaftsmodus

Wenn Sie das Telefon aufgeklappt haben und längere Zeit keine Tasten drücken, so wird der Bildschirm schwarz.

Das Telefon schaltet in den Energiesparmodus,

um Strom zu sparen.

Durch das Drücken einer beliebigen Taste schaltet sich der Bildschirm wieder ein. Das Telefon ist wieder bereit für die Bedienung, das heißt, es ist nun im **Bereitschaftsmodus**.

#### PIN-Code (Personal Identifikation Number)

Die 4-stellige Zahlenkombination soll Ihr Telefon vor Missbrauch schützen. Es ist Ihre Geheimzahl, damit kein Fremder Ihr Telefon einschalten kann.

 Beim Einschalten des Telefons werden Sie aufgefordert, den 4-stelligen PIN-Code einzugeben. Den PIN-Code finden Sie in den Unterlagen, die Sie von Ihrem Netzbetreiber erhalten haben.

#### SIM-Karte

Die SIM-Karte ist eine Chipkarte, die Sie in Ihr Telefon einstecken. Erst dann können Sie mit dem Mobiltelefon telefonieren. (SIM — vom englischen **S**ubscriber Identity **M**odule heißt soviel wie «Teilnehmer-Identitätsmodul»)

## 2.5 Bildschirmsymbole im Bereitschaftsmodus

Im Bereitschaftsmodus haben die Symbole am Bildschirm folgende Bedeutung.

![](_page_23_Picture_2.jpeg)

🕪 🗄: Informiert über den Ladestatus. 4 Balken: Akku voll

TIII: Informiert über den Empfang. 4 Balken: optimal

- 🛸 : Zeigt das GPS arbeitet.
- 🖸 : Zeigt das der Wecker eingeschaltet ist.
- <sup>4</sup> : Zeigt das das Profil **Lautlos/Schlafen** eingeschaltet ist.
- 👪 : Zeigt das das Profil **Besprechung/Theater** eingeschaltet ist.
- MAX: Zeigt das das Profil Maximum/Bus eingeschaltet ist.
- <sup>™</sup>: Zeigt das eine Nachricht eingegangen ist.
- : Zeigt das ein Anruf versäumt wurde.
- <sup>∗</sup> : Zeigt das Bluetooth eingeschaltet ist.
- 😕 : Zeigt das ein Bluetooth Gerät gekoppelt ist.
- 🗗 : Zeigt das eingehenden Anrufe umgeleitet werden.
- 👭 : Zeigt das gerade Daten übertragen werden.

## **3 TELEFONEINSTELLUNGEN**

#### 3.1 Einschalten des Telefons

- 1. Klappen Sie Ihr Telefon auf.
- 2. Drücken Sie mindestens 2 Sekunden die 🕑 Taste .
- 3. Sie spüren den Vibrationsalarm. Auf dem Bildschirm erscheint ca 15 Sekunden das rote emporia o.
- Geben Sie den 4-stelligen PIN-Code ein. Bestätigen Sie mit der Taste C.
- 5. Die Buchstaben von **emporia** erscheinen der Reihe nach auf dem Bildschirm.

## 3.2 Ausschalten des Telefons

- 1. Drücken Sie mindestens 2 Sekunden die 🕑 Taste .
- 2. Die Buchstaben von *emporia* verschwinden der Reihe nach.
- 3. Die Aufgabe ist abgeschlossen.

Letzter Schritt: Klappen Sie Ihr Telefon zu.

## 4 **TELEFONIEREN**

#### 4.1 Durchführen eines Anrufes

- 1. Geben Sie die Rufnummer inklusive Ortsvorwahl mithilfe der Tastatur ein.
- 2. Drücken Sie die 🚺 Taste , um eine Verbindung herzustellen.
- Am Bildschirm erscheint Anrufen, die Verbindung wird hergestellt.
- 4. Führen Sie das Telefongespräch.

#### 4.2 Beenden eines Anrufes

- Drücken Sie die Taste , um ein Telefongespräch zu beenden.
- 2. Am Bildschirm erscheint *Anruf beendet* und darunter die Gesprächsdauer z. B. *00:00*.
- 3. Oder klappen Sie Ihr Telefon zu.

() Legt Ihr Gesprächspartner zuerst auf, müssen Sie keine Taste mehr drücken.

#### 4.3 Annehmen eines Anrufes

- 1. Ihr Telefon klingelt.
- 2. Drücken Sie die Taste 🚺
- 3. Führen Sie das Telefongespräch.

## 4.4 Wahlwiederholung aus der Anrufliste

Sie können einen der Gesprächspartner, die Sie zuletzt angerufen haben, ganz einfach noch einmal anrufen.

- 1. Drücken Sie die Taste 🚺
- 2. Am Bildschirm erscheinen Ihre letzten Gesprächspartner.
- Gehen Sie mit den Tasten 
   oder 
   zum gewünschten
   Gesprächspartner.
   Bestätigen Sie mit der Taste
- 4. Auf dem Bildschirm erscheint **Anrufen**.
- 5. Führen Sie das Telefongespräch.

![](_page_26_Picture_7.jpeg)

![](_page_26_Picture_8.jpeg)

#### Anzeigesymbole in der Anrufliste

In der Anrufliste haben die Symbole am Bildschirm folgende Bedeutung:

- Informiert über die gewählten Nummern.
- Informiert über die angenommenen Anrufe.
- 🜜 🛛 Informiert über die versäumten Anrufe.

#### 4.5 Stummschalten der Klingel bei Anruf

- 1. Ihr Telefon klingelt.
- 2. Sie möchten den Anruf nicht entgegennehmen und der Klingelton stört.
- 3. Drücken Sie die Taste **–** seitlich an Ihrem Telefon.
- 4. Der Klingelton ist sofort stumm.

#### 4.6 Freisprechen

- 1. Drücken Sie während des Telefongesprächs die Taste 🚺
- 2. Freisprechen ist weiß hinterlegt.
- 3. Bestätigen Sie mit der Taste [[.
- Am Bildschirm erscheint *Lautsprecher ein*.
   Sie können nun mit dem Lautsprecher telefonieren.
- 5. Zum Beenden des Freisprechens drücken Sie noch einmal die Taste **C**. Das Telefon wechselt in den Hörermodus.

| 2                                                           |                                                       |                     |
|-------------------------------------------------------------|-------------------------------------------------------|---------------------|
| Mit                                                         | hrem Telefon können Sie Nachrichten                   | Neu                 |
| (SMS                                                        | 5) schreiben und verschicken. In diesem               |                     |
| Abs                                                         | chnitt erfahren Sie Schritt für Schritt, wie          | Empfangene          |
| das                                                         | funktioniert.                                         | Gesendete           |
| <i>c</i> .                                                  |                                                       | Ungesendete         |
| Sie e                                                       | erreichen den Menupunkt                               | Vorlagen            |
| <u>Nac</u>                                                  | hrichten folgendermaßen:                              | Nachrichten löschen |
| 1.                                                          | Drücken Sie die Taste <sup>menu</sup> .               | OK Zurück           |
| 2.                                                          | [ ist hervorgehoben.                                  |                     |
|                                                             | Bestätigen Sie mit der Taste 🚺 unter Wä               | ihlen.              |
| № Sie erreichen dieses Menü indem Sie 🔤 und dann 🔝 drücken. |                                                       |                     |
| Verf                                                        | ügbare Menüpunkte:                                    |                     |
| Neu                                                         | , Empfangene, Gesendete, Ungesendete,                 | Vorlagen,           |
| Nac                                                         | hrichten löschen, TB-Eintrag senden per               | SMS,                |
| SMS                                                         | ins TelBuch, Nachrichteneinstellungen                 |                     |
|                                                             |                                                       |                     |
| 5.1                                                         | Schreiben von Textnachrichten (SM                     | S)                  |
| 1.                                                          | Wählen Sie im Menü Nachrichten <b>Neu</b> .           |                     |
|                                                             | Bestätigen Sie mit der Taste 🚺.                       |                     |
| 2.                                                          | Am Bildschirm erscheint ein schwarzes F               | eld mit der         |
|                                                             | Überschrift <b>Abc</b> und am rechten Rand <b>1</b> 6 | 50/1.               |
| 3.                                                          | Sie können nun Ihre Textnachricht (SMS)               | schreiben.          |

Nachrichten

### 5.2 Eingeben von Texten

Mit Ihrem Telefon können Sie Buchstaben, Zahlen und Symbole mithilfe der Tastatur eingeben. Alle Buchstaben, Zahlen von 0 bis 9 sowie Symbole (z. B. "?", " $\in$ ") sind auf den Tasten hinterlegt. Sie kommen durch mehrmaliges Drücken der Tasten zu den gewünschten Zeichen.

#### Buchstaben auf den einzelnen Tasten

| <b>Leerzeichen</b> (Abstand zwischen Wörtern) oder <b>0</b> |
|-------------------------------------------------------------|
| 1.,!?1´"@:                                                  |
| 2abc a b c 2 ä à å ā â æ ç á ć                              |
| 3<br>def def3đéē€èêë                                        |
| 4<br><sup>ghi</sup> ghi4îïíìğıî                             |
| 5 <sub>jkl</sub> j k l 5 £                                  |
| 6<br>mno mno 6 ö ñ ô œ ó ò                                  |
| <mark>7</mark><br><sub>pqrs</sub> pqrs7β\$ş                 |
| 8<br>tuv tuv 8 üùûú                                         |
| 9<br><sup>wxyz</sup> w x y z 9 ŵ ý ÿ                        |

31

haben (weiß hinterlegt), bestätigen Sie mit der Taste 【

Wenn Sie das gewünschte Sonderzeichen ausgewählt

5. Das Sonderzeichen ist nun in den Text eingefügt.

- Zum Auswählen der Sonderzeichen 3. können Sie sich mit

der Taste 🛼 nach oben,

der Taste 4 nach links,

4.

der Taste 🔝 nach rechts und

der Taste 🕄 nach unten bewegen.

Symbol (a) ? l & ŧ Wählen

\*+ .,@?-'!\_/\&:;+\*="€£\$¥%()<> []{}^~ | ¿ # ; :) :-) :-(Ω§ ¤

![](_page_30_Picture_12.jpeg)

Kleinschreibung und Zahleneingabe.

## Eingeben von Sonderzeichen

- Drücken Sie die Taste \*+. 1
- Am Bildschirm erscheinen die 2 Sonderzeichen mit der Überschrift Symbol.

#### **Bewegen im Text**

Die weiß blinkende Linie "|" nennt man Cursor.

Er zeigt Ihnen die aktuelle Position im Text an.

Mit den Tasten oder 😃 können Sie sich im Text vor und zurück bewegen, ohne Zeichen zu verändern.

() Durch Drücken (ca. 2 Sekunden) der Tasten Soder springen Sie im Text eine Zeile hinauf bzw. hinunter.

#### Löschen von Tippfehler

- Um einzelne Zeichen links vom Cursor zu löschen, drücken Sie kurz die Taste .
- Um den ganzen Text zu löschen, drücken Sie ca. 3 Sekunden die Taste

#### Beispiel: Eingeben von Texten

Um das Wort **EMPORIA** zu schreiben, gehen Sie wie folgt vor: Drücken Sie zweimal die Taste **3.**. Sie erhalten das **E**. Drücken Sie einmal die Taste **3.**. Sie erhalten das **M**. Drücken Sie einmal die Taste **3.**. Sie erhalten das **P**. Drücken Sie dreimal die Taste **3.**. Sie erhalten das **O**. Drücken Sie dreimal die Taste **3.**. Sie erhalten das **R**. Drücken Sie dreimal die Taste **4.**. Sie erhalten das **I**. Drücken Sie einmal die Taste **4.**. Sie erhalten das **A**.

### 5.3 Versenden von Nachrichten

Sie haben eine Textnachricht (SMS) geschrieben und wollen diese Textnachricht (SMS) versenden. Sie haben zwei Möglichkeiten:

#### Versenden von Nachrichten mit Rufnummerneingabe

- 1. Drücken Sie die Taste 🚺 unter **Optionen**.
- Senden ist weiß hinterlegt. Bestätigen Sie mit der Taste C.
- 3. Am Bildschirm erscheint

Nr eingeben oder Nr. suchen.

- 4. Geben Sie die Rufnummer ein. Bestätigen Sie mit der Taste **[**[.
- 5. Am Bildschirm erscheint *Gesendet*.
- 6. Die Aufgabe ist abgeschlossen.

#### Versenden von Nachrichten Nummern

#### aus Ihrem Telefonbuch

- 1. Drücken Sie die Taste 🚺 unter **Optionen**.
- Senden ist weiß hinterlegt.
   Bestätigen Sie mit der Taste .
- 3. Am Bildschirm erscheint

Nr eingeben oder Nr. suchen.

- 4. Drücken Sie die Taste 🚺 unter **Suchen**.
- Sie befinden sich im *Telefonbuch*.
   Der erste Telefonbuch-Eintrag ist weiß hinterlegt.
- 6. Gehen Sie mit den Tasten Soder 😃 auf den gewünschten Eintrag. Bestätigen Sie mit der Taste 🚺 unter **Wählen**.
- 8. Am Bildschirm erscheint **Gesendet**.
- 9. Die Aufgabe ist abgeschlossen.

Sollte das Senden der Textnachricht länger dauern, sehen Sie Senden... auf Ihrem Bildschirm.

() Sie können eine Nachricht speichern und später versenden. Drücken Sie dafür **Optionen** und wählen Sie **Als Ungesendet speichern**.

(i) Sie können eine Nachricht speichern und als Vorlage für spätere Nachrichten verwenden. Drücken Sie dafür (C) Optionen und wählen Sie Als Vorlage speichern.

## 5.4 Erhalten und Lesen von Nachrichten

Ein Signalton informiert Sie über eine neu erhaltene Textnachricht. Auf der Vorderseite des zugeklappten Telefons erscheint ein weiß blinkendes Briefsymbol und am Bildschirm erscheint **1 Neue Nachricht!** 

- 1. Drücken Sie die Taste 🚺.
- 2. Am Bildschirm erscheint der Absender (Name oder Rufnummer), Datum, Uhrzeit und der Inhalt der Textnachricht (SMS).
- 3. Die Aufgabe ist abgeschlossen.

## 5.5 Bildnachrichten (MMS)

Mit Ihrem Telefon können Sie Bilder, die Sie aufgenommen haben, als Bildnachricht (MMS) versenden. In diesem Abschnitt erfahren Sie Schritt für Schritt, wie es funktioniert.

#### Erstellen von Bildnachrichten (MMS)

- Wählen Sie im Menü Nachrichten Neu. Bestätigen Sie mit der Taste C.
- 2. Am Bildschirm erscheint ein schwarzes Feld mit der Überschrift **Abc** und am rechten Rand **160/1**.
- 3. Drücken Sie mit der Taste 🚺 unter **Optionen**.
- Gehen Sie mit den Tasten Soder Zu Bild einfügen.
   Bestätigen Sie mit der Taste C.
- Auf dem Bildschirm erscheint die Überschrift Bild einfügen.
   Wählen Sie mit mit den Tasten and oder

Aus Fotoalbum ist weiß hinterlegt.

Bestätigen Sie mit der Taste 🚺

- Meine Fotos ist weiß hinterlegt.
   Bestätigen Sie mit der Taste C Wählen.
- Wählen Sie mit den Tasten Soder das Foto aus.
   Bestätigen Sie mit der Taste .
- Das Foto ist im Textfeld eingefügt.
   Sie können eine Nachricht dazuschreiben.
   Drücken Sie die Taste Cunter Optionen.
- 9. Versenden Sie die Nachricht. (siehe Seite. 33)

## 5.6 Ungesendete Nachrichten

Nachrichten, die Sie nicht sofort verschicken wollten und gespeichert haben, finden Sie unter **Ungesendete Nachrichten**.

№ Sie erreichen **Ungesendete Nachrichten** ganz einfach indem Sie menu und dann die Zahlenkombination **1 4** drücken.

## 5.7 Vorlagen einfügen

Im Telefon sind bereits einige **Vorlagen** gespeichert, die Sie in Ihre Textnachrichten einbauen können. Sie können den Text der Vorlagen auch weiter bearbeiten.

 $\mathbb{N}^{\mathcal{Q}}$  Sie erreichen **Vorlagen** ganz einfach indem Sie menu und dann die Zahlenkombination **1 5** drücken.

# 6 KAMERA

Mit Ihrem Telefon können Sie auch fotografieren. In diesem Abschnitt erfahren Sie Schritt für Schritt, wie es funktioniert.

## 6.1 Fotos aufnehmen

- Drücken Sie die Taste Seitlich an Ihrem Telefon.
- 2. Richten Sie den Bildschirm auf das Objekt, das Sie fotografieren möchten.
- Drücken Sie die Taste 
   oder 
   oder 
   um das Foto aufzunehmen. Sie h
   ören den Ausl
   öserton.
   Am Bildschirm erscheint das Foto.
- 4. Das Foto wird automatisch gespeichert.
- Die Aufgabe ist abgeschlossen. Letzter Schritt: Klappen Sie Ihr Telefon zu.

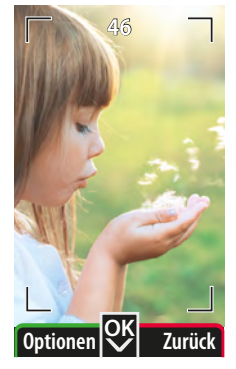

## 6.2 Kamera Optionen

Sie können vor dem Fotografieren einige Einstellungen an der Kamera vornehmen. Drücken Sie dafür **Optionen** und wählen Sie die gewünschte Funktionen aus:

- Selbstauslöser Wählen Sie Auslöser-Verzögerung der Kamera für Selbstportraits.
   Wählen Sie mit den Tasten oder grusschen
   10, 20 oder 30 Sekunden. Bestätigen Sie mit der Taste .
- Effekt Wählen Sie spezielle Effekte für künftige Fotos.
   Wählen Sie mit den Tasten oder zwischen
   Normal, Schwarz/Weiß, Negativ oder Sepia.
   Bestätigen Sie mit der Taste [].
- Helligkeit Ermöglicht das Einstellen der Bildhelligkeit:
   Dunkel, Normal oder Hell
- Größe Legt die Bildgröße bzw Detailgenauigkeit für künftige Fotos fest.

Wählen Sie mit den Tasten 🦰 oder 😃 zwischen

2.0 MP, 1.2 MP, XVGA (1.0 MP) oder VGA (0.3 MP).

Bestätigen Sie mit der Taste [[.

🚺 Wählen Sie für Fotos, die Sie im Telefonbuch hinterlegen XVGA

aus. Für Fotos, die Sie ausdrucken wollen wählen Sie 2.0 MP.

• **Qualität** - Wählen Sie die Qualität bzw Detailzeichnung der künftigen Fotos.

Wählen Sie mit den Tasten **S** oder **v** zwischen **Hoch**, **Mittel** oder **Niedrig**. Bestätigen Sie mit der Taste **(**.

Nachtmodus - Stellt die Kamera optimal für Nachtbilder ein.
 Wählen Sie mit den Tasten oder swischen
 Ein und Aus. Bestätigen Sie mit der Taste .

## 6.3 Fotos ansehen

- 1. Drücken Sie die Taste 🔝.
- 2. Gehen Sie mit den Tasten Soder 🙂 auf *Meine Fotos*.

Sie sehen nun alle Fotos, die Sie mit dem Mobiltelefon aufgenommen haben. Das letzte Foto ist zuerst gereiht. Alle Fotos sind mit Nummern versehen.

- 3. Wählen Sie mit den Tasten A oder ein Foto aus. Drücken Sie die Taste **Wählen**.
- 4. Auf dem Bildschirm erscheint das Foto.
- 5. Drücken Sie die Tasten 🗖 oder 🙂 um die anderen Fotos anzusehen.

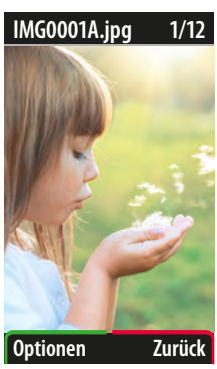

### 6.4 Fotos verwenden

Sie können ein gespeichertes Foto wie folgt verwenden. Drücken Sie dafür **C** unter **Optionen** und wählen Sie die gewünschte Funktion aus:

- **Senden** Hier können Sie das Foto direkt als Bildnachricht versenden. (siehe Seite. 36)
- Löschen Hier können Sie das Foto löschen
- **Zu Favoriten hinzufügen** Hier können Sie das Foto als Lieblingsfoto markieren. Sie finden es dann einfach unter **Favoriten**.
- **Als Hintergrundbild verwenden** Hier können Sie das Bild als Hintergrund für den Startbildschirm festlegen.
- Fürs Drucken markieren Hier können Sie das Foto für das spätere Ausdrucken markieren.
- Kontaktfoto Hier können Sie das Foto einem Kontakt in Ihrem Telefonbuch zuweisen. Es erscheint dann am Bildschirm, wenn Sie mit diesem Kontakt telefonieren.

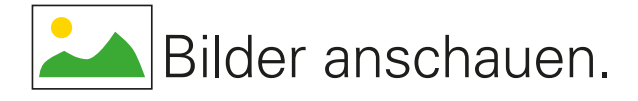

## Mit emporiaME die schönsten Momente teilen.

Fotos von Kindern und Enkelkindern empfangen. Telefonieren und gemeinsam Bilder anschauen.

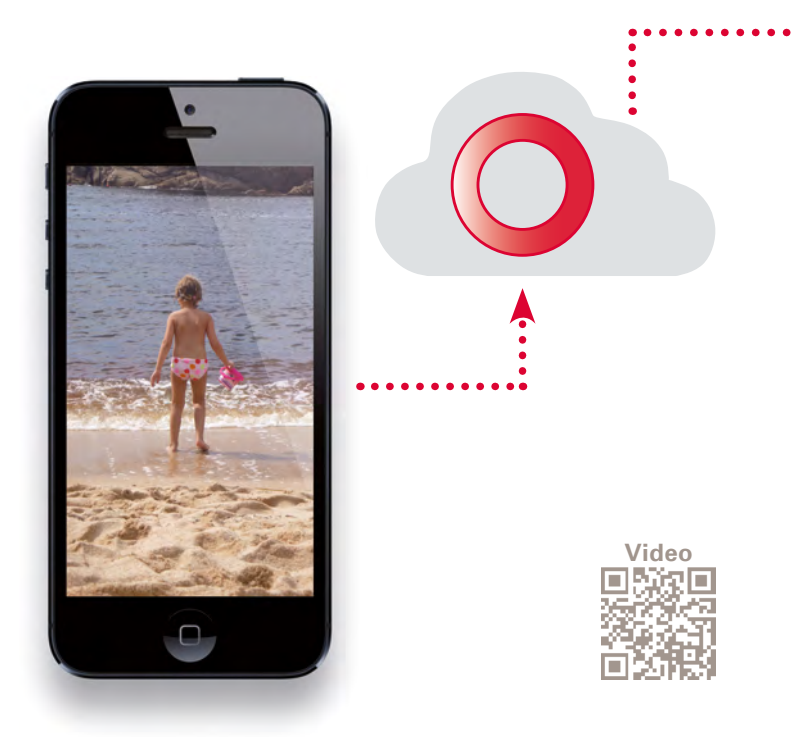

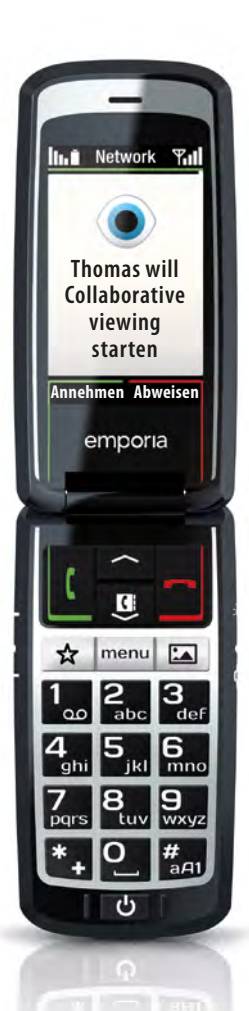

• •

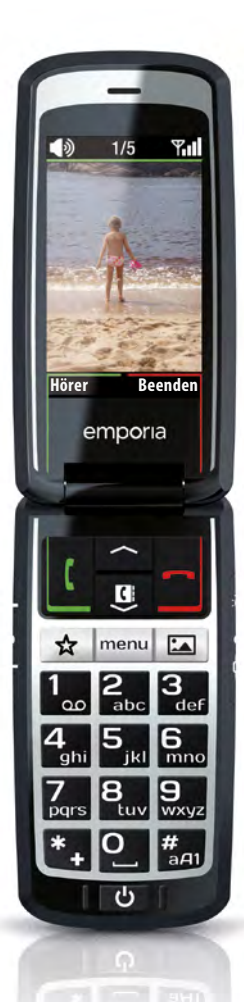

# 7 TELEFONBUCH

Im Telefonbuch können Sie bis zu 500 Einträge speichern. Das heißt, geben Sie einmal die Namen und Nummern Ihrer Kontakte (Familie, Freunde, Arzt, usw.) in Ihr Telefon ein, so haben Sie immer Ihr persönliches Telefonbuch mit.

#### <u>Sie erreichen den Menüpunkt</u> Telefonbuch folgendermaßen:

- 1. Drücken Sie die Taste menu.
- Wählen Sie mit den Tasten oder I das
   Telefonbuch I aus. Bestätigen Sie mit der Taste I.

№ Sie erreichen dieses Menü indem Sie menu und dann 🔝 drücken.

#### Verfügbare Menüpunkte:

Name suchen, Neuer Eintrag,

Eintrag ändern, Eintrag löschen, TB-Eintrag senden per SMS, Eintrag kopieren, Meine Nummer, Schnellwahltasten, Notruf-Nummern, Einstellungen, SMS ins TelBuch

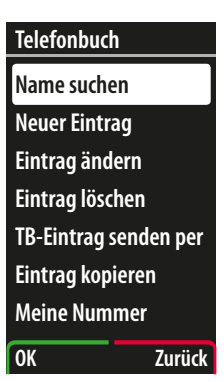

## 7.1 Speichern von Nummern und Namen

 $\mathbb{N}^{\mathbb{Q}}$  Sie erreichen das Telefonbuch ganz einfach indem Sie menu und dann die Zahlenkombination **3 3** drücken.

- Wählen Sie im Telefonbuch Menü *Neuer Eintrag*.
   Bestätigen Sie mit der Taste .
- Auf dem Bildschirm erscheinen Name eingeb.:
   Geben Sie den Namen mithilfe der Tastatur ein.
   Speichern Sie mit der Taste .
   Auf dem Bildschirm erscheinen Nr eingeben:
- 3. Geben Sie die Rufnummer inklusive Ortsvorwahl ein. Speichern Sie mit der Taste .

#### Geburtstagserinnerung hinzufügen:

4. Am Bildschirm erscheint: Wollen Sie eine

#### Geburtstagserinnerung hinzufügen?

Wählen Sie Ja mit 🚺 oder Nein mit 🗖

- Wenn Sie **Ja** gewählt haben, geben Sie das Geburtsdatum mithilfe der Tastatur ein.
- Drücken Sie die Taste 🚺 für *Weiter*.
- Am Bildschirm erscheint z. B.: 01.01.2000: Sie bekommen 3 Tage vorher und am Geburtstag eine Erinnerung.
- Drücken Sie wieder die Taste C für OK.
- 5. Drücken Sie die Taste 🚺 für **Ok** oder

drücken Sie die Taste **E**für **Ändern**, um Korrekturen vorzunehmen.

## Kontaktfoto hinzufügen:

- 6. Am Bildschirm erscheint: *Kontaktfoto hinzufügen?* Wählen Sie *Ja* mit **I** oder *Nein* mit **-**.
  - Wenn Sie ein Foto hinzufügen wollen: Gehen Sie mit den Tasten oder auf Neues Foto aufnehmen oder Aus Album und bestätigen Sie mit der Taste .
  - Sie wollen ein neues Foto aufnehmen, dann wählen Sie Neues Foto aufnehmen.
- Danach wählen Sie mit der Taste I das Feld Speichern aus. Bestätigen Sie mit der Taste I.
- 8. Am Bildschirm erscheint **Gespeichert**.
- 9. Die Aufgabe ist abgeschlossen.

## 7.2 Ändern von Nummern und Namen

- Wählen Sie im Telefonbuch Menü *Eintrag ändern*.
   Bestätigen Sie mit der Taste C.
- Gehen Sie mit den Tasten oder auf den Eintrag, den Sie ändern möchten.
   Bestätigen Sie mit der Taste .
- 3. Geben Sie die gewünschten Änderungen ein.
- 4. Danach wählen Sie mit der Taste 🖳 das Feld **Speichern** aus. Bestätigen Sie mit der Taste 🚺.
- 5. Am Bildschirm erscheint **Gespeichert**.
- 6. Die Aufgabe ist abgeschlossen.

## 7.3 Durchführen eines Anrufes aus dem Telefonbuch

Sie können alle im Telefonbuch gespeicherten Nummern ganz einfach anrufen.

- 1. Drücken Sie die Taste (9) (Telefonbuchtaste) und Sie kommen direkt in das **Telefonbuch**.
- 2. Wählen Sie mit den Tasten Soder Carl den gewünschten Eintrag. Bestätigen Sie mit der Taste C.
- 3. Am Bildschirm erscheint **Anrufen**.
- 4. Führen Sie das Telefongespräch.

() Im Telefonbuch können Sie Einträge rasch finden, indem Sie die Anfangsbuchstaben eingeben. Gibt es keinen Eintrag zu dem gesuchten Anfangsbuchstaben, so erscheint auf dem Bildschirm **Liste leer**.

## 7.4 Fernwarten von Nummern und Namen

Sie können sich von einem anderen Mobiltelefon (z.B. von Verwandten, Bekannten) Telefonbucheinträge per Textnachricht (SMS) schicken lassen.

- Die Person muss eine Textnachricht (SMS) in folgendem Format an Sie senden: #Name#Nummer# (z. B. #Fritz#01509876543#)
- Sie erhalten eine Nachricht. Am Bildschirm erscheint Neuer Telefonbucheintrag von ...: Fritz Bestätigen Sie mit der Taste .
- 3. Die Nummer und der Name wurden automatisch in Ihr Telefonbuch übernommen.
- 4. Die Aufgabe ist abgeschlossen.

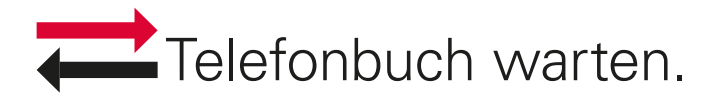

## Mit emporiaME das Telefonbuch fernwarten.

Telefonbucheinträge anlegen und aktualisieren.

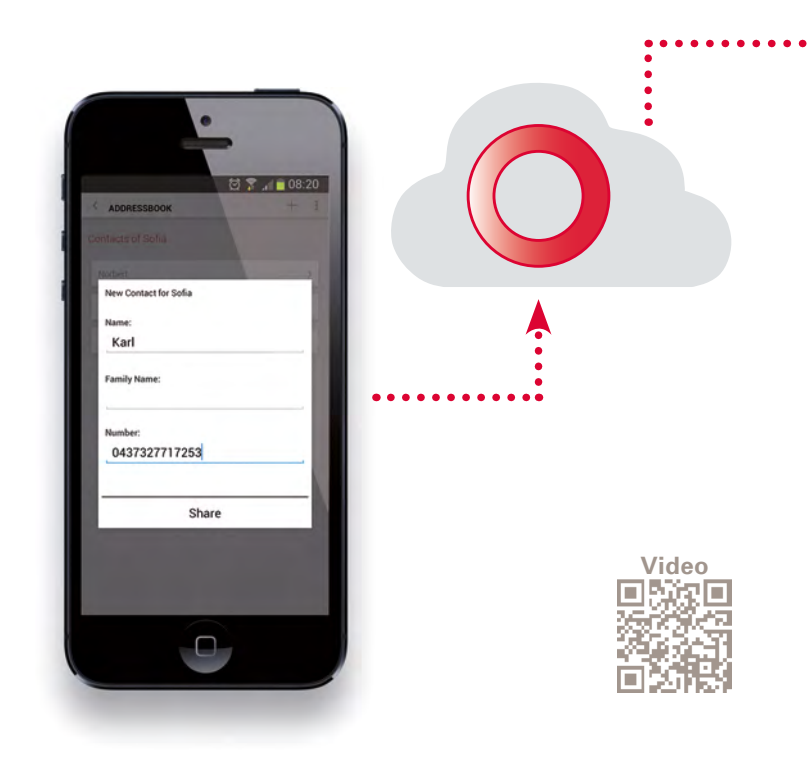

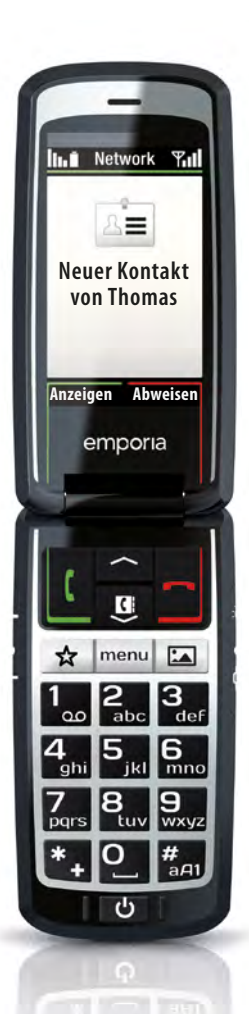

••

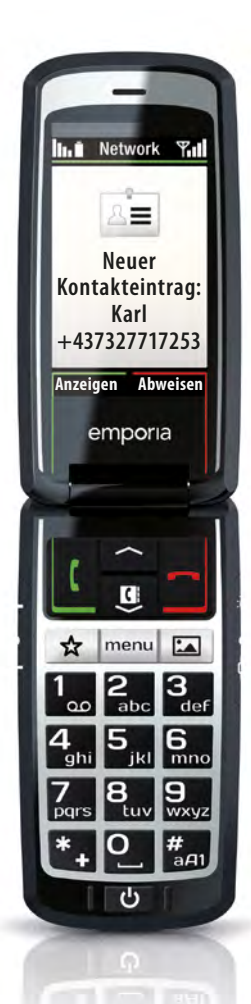

## 7.5 Schnellwahltasten

Bei Ihrem Telefon können Sie fünf Rufnummern, die Sie häufig brauchen, auf den Schnellwahltasten hinterlegen. In diesem Abschnitt erfahren Sie Schritt für Schritt, wie es funktioniert.

- Drücken Sie (mindestens drei Sekunden) die Taste S. oder
   oder der oder S. oder S.
- 2. Am Bildschirm erscheint:

Möchten Sie diese Nummer einem Kontakt zuweisen?

Bestätigen Sie **Ja** mit der Taste [].

3. Auf dem Bildschirm erscheinen:

*Name eingeb.:* oder Nr. suchen Geben Sie einen Namen mithilfe der Tastatur ein oder drücken Sie die Taste für *Suchen*.

4. Wählen Sie mit den Tasten Sie oder Generation den gewünschten Telefonbucheintrag.

Bestätigen Sie mit der Taste 🚺 Wählen.

- 5. Am Bildschirm erscheint **Gespeichert**.
- 6. Die Aufgabe ist abgeschlossen.

● Es können auch bereits vorhandene Telefonbucheinträge als Schnellwahlnummer gespeichert werden. Im Telefonbuch sind Schnellwahlnummern mit einem ☆ versehen.

#### Ändern oder Löschen einer Schnellwahltaste

- Wählen Sie im Telefonbuch Menü Schnellwahltasten.
   Bestätigen Sie mit der Taste .
- Auf dem Bildschirm erscheint eine Liste mit allen Schnellwahltasten und deren jeweilen Belegung. Wählen Sie mit den Tasten oder den gewünschten Eintrag.

Bestätigen Sie mit der Taste 🚺 Wählen.

3. Wählen Sie mit den Tasten oder Andern oder Löschen und gehen wie oben beschrieben vor.

#### Anrufen mit Schnellwahltasten

- Drücken Sie ca. 3 Sekunden auf die Taste S. oder . oder . oder . oder .
   oder .
- 2. Am Bildschirm erscheint **Anrufen**, das Telefongespräch wird hergestellt.
- 3. Führen Sie das Telefongespräch.

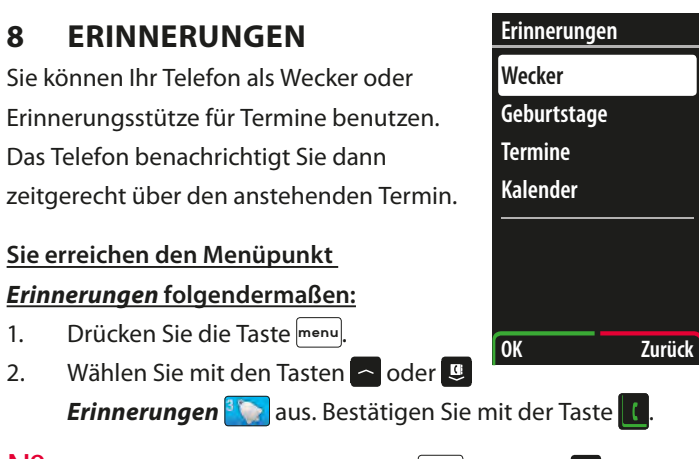

 $\mathbb{N}^{\mathbb{Q}}$  Sie erreichen dieses Menü indem Sie menu und dann  $\mathfrak{A}$  drücken.

#### Verfügbare Menüpunkte:

Wecker, Geburtstage, Termin, Kalender

## 8.1 Wecker einstellen

- Wählen Sie im Menü Erinnerungen Wecker.
   Bestätigen Sie mit der Taste .
- Wählen Sie mit den Tasten oder B Weckzeit einstellen.
   Bestätigen Sie mit der Taste .
- 3. Es erscheint auf dem Bildschirm *Weckzeit einstellen*.
- 4. Geben Sie mithilfe der Tasten 🔁 oder 😃 die gewünschte Weckzeit ein. Drücken Sie mit der Taste 🚺 weiter.

5. Es erscheint auf dem Bildschirm:

### Zeit bis zum Alarm: 00 Stunden 00 Minuten

6. Die Aufgabe ist abgeschlossen.

() Wenn der Wecker läutet drücken Sie um den Wecker abzuschalten. Wollen Sie, dass er nach 10 Minuten noch einmal läutet, drücken Sie .

N<sup>o</sup> Sie erreichen den Wecker ganz einfach indem Sie menu</sub> und dann die Zahlenkombination: **3**, **1**, **1**, drücken.

## 8.2 Wecker ausschalten

- Wählen Sie im Menü Erinnerungen Wecker.
   Bestätigen Sie mit der Taste C.
- Wählen Sie mit den Tasten Soder Aus.
   Bestätigen Sie mit der Taste C.
- 3. Am Bildschirm erscheint: Deaktiviert
- 4. Die Aufgabe ist abgeschlossen.

№ Sie erreichen den Wecker ganz einfach indem Sie menu und dann die Zahlenkombination: 🕄 🔝 🕰 drücken.

## 8.3 Geburtstage

Sie können jedem Kontakt im Telefonbuch eine Geburtstagserinnerung zuweisen. Das Telefonbuch erinnert Sie rechtzeitig an den Geburtstag.

- Wählen Sie im Menü Erinnerungen *Geburtstage*.
   Bestätigen Sie mit der Taste .
- Es erscheint *Neuer Geburtstag* weiß hinterlegt.
   Drücken Sie mit der Taste **Wählen**.
- 3. Auf dem Bildschirm erscheinen:

Name eingeb.: oder Name suchen

Name mithilfe der Tastatur eingeben oder

Sie drücken die Taste 🚺 um im Telefonbuch zu suchen.

- 4. Drücken Sie mit der Taste **[] Speichern**.
- 5. Am Bildschirm erscheint die Überschrift

#### Geburtsdatum eingeben.

- 6. Geben Sie mit den Tasten Coder das Datum und die Uhrzeit ein. Bestätigen Sie mit der Taste
- 7. Am Bildschirm erscheint z. B.: **Gespeichert.**

#### Erinnerung: 3 Tage vorher und am Geburtstag

Bestätigen Sie mit der Taste 🚺

- Am Bildschirm erscheint Gespeichert oder: Wenn Sie zu einem anderen Zeitpunkt erinnert werden wollen, drücken Sie die Taste Andern. Am Bildschirm erscheint: Erinnerung bearbeiten
  - Auf dem Bildschirm erscheint *Tage vorher* weiß hinterlegt.
     Drücken Sie mit der Taste C Ändern.
  - Ändern Sie mit den Tasten oder die Tage.
     Bestätigen Sie mit der Taste .
  - Wählen Sie mit den Tasten oder Alarm.
     Drücken Sie die Taste Andern.
  - Stellen Sie mit den Tasten oder die gewünschte Zeit ein. Bestätigen Sie mit der Taste .
  - Wenn Sie am Geburtstag nicht mehr erinnert werden wollen, wählen Sie mit den Tasten oder

#### Wiederholen bei Geburtstag.

Drücken Sie mit der Taste 🚺 Ändern.

Sie werden am Tag des Geburtstages nicht mehr erinnert.

9. Die Aufgabe ist abgeschlossen.

## 8.4 Termine

Sie können in das Telefon Termine eintragen und Erinnerungen für diese Termine bzw. Wiederholungen festlegen.

- Wählen Sie im Menü Erinnerungen *Termine*.
   Bestätigen Sie mit der Taste <a href="#">I</a>.
- 2. Auf dem Bildschirm erscheint **Neuer Termin** weiß hinterlegt. Drücken Sie mit der Taste **Wählen**.
- 3. Auf dem Bildschirm erscheint:

#### Betreff eingeben:

- 4. Geben Sie mithilfe der Tastatur einen Termin-Namen ein. *Speichern* Sie mit der Taste
- 5. Auf dem Bildschirm erscheint: Startdatum setzen.
- 6. Geben Sie mithilfe der Tasten Sie oder 🖲 Tag, Monat und Jahr ein. Drücken Sie immer mit der Taste 🚺 *Weiter*.

№ Sie erreichen diese Funktion ganz einfach indem Sie menu und dann die Zahlenkombination: 🕄 🕄 drücken.

#### Die Dauer des Termines festlegen:

7. Auf dem Bildschirm erscheint:

## Wollen Sie die Dauer hinzufügen?

Wählen Sie *Ja* mit 🚺 oder *Nein* mit 🔁.

- Wenn Ja, erscheint auf dem Bildschirm **Enddatum setzen**.
- Drücken Sie die Tasten oder um ein Enddatum einzugeben. Drücken Sie immer mit der Taste Weiter.
- Auf dem Bildschirm erscheint *Endzeit setzen*.
   Geben Sie mit den Tasten Soder eine Zeit ein.
   Drücken Sie mit der Taste *Weiter*.

#### Eine Erinnerung an den Termin festlegen:

8. Auf dem Bildschirm erscheint:

*Neuer Termin. Möchten Sie eine Erinnerung hinzufügen?* Bestätigen Sie mit der Taste **C**, wenn Sie eine Erinnerung wünschen.

- Auf dem Bildschirm erscheint *Erinnerungsdatum setzen*.
   Geben Sie mit den Tasten oder ein Datum ein.
   Drücken Sie immer mit der Taste *Weiter*.
- Auf dem Bildschirm erscheint *Erinnerungszeit setzen*.
   Geben Sie mit den Tasten oder en die Zeit ein.
   Drücken Sie mit der Taste *Weiter*.

#### Wiederkehrenden Termin festlegen:

11. Auf dem Bildschirm erscheint:

Neuer Termin. Wollen Sie den Termin "..." wiederholen?.

Sie wollen den Termin wiederholen.

Drücken Sie mit der Taste 🚺 Ja.

12. Auf dem Bildschirm erscheint **Optionen**.

(Tage auswählen, Einmal am Tag, Wöchentlich, Monatlich oder Einmal im Jahr).

Wählen Sie mit den Tasten 🗖 oder 😃 die gewünschte Wiederholung ein.

Drücken Sie mit der Taste 🚺 Wählen.

- Sie wollen eine Termin Erinnerung an verschiedenen Tagen.
   Geben Sie mit den Tasten oder die gewünschten
   Tage ein. Wählen Sie mit der Taste Speichern.
   Drücken Sie mit der Taste Wählen.
- 14. Auf dem Bildschirm erscheint **Gespeichert**.
- 15. Die Aufgabe ist abgeschlossen.

() Termine können später mit **Termine ändern** bearbeiten und mit **Termine entfernen** löschen.

## 8.5 Kalender

() Sie erreichen diese Funktion ganz einfach indem Sie en und dann die Zahlenkombination: 3, 4, drücken.

1. Wählen Sie im Menü Erinnerungen *Kalender*.

Bestätigen Sie mit der Taste 🚺

- 2. Auf dem Bildschirm erscheint der aktuelle Kalendermonat.
- 3. Wählen Sie mit den Tasten 🔁 oder 🙂 einen bestimmten Tag aus. Drücken Sie die Taste 🚺 **Optionen**.
- 4. Wählen Sie mit den Tasten oder **Bever Eintrag**. Bestätigen Sie mit der Taste **C**.
- 5. Wählen Sie mit den Tasten 🔁 oder 😃 zwischen:
  - Neuer Termin (siehe Seite. 58)
  - Neuer Geburtstag(siehe Seite. 56)
     und bestätigen die jeweilige Auswahl mit der Taste

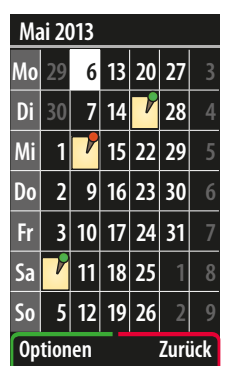

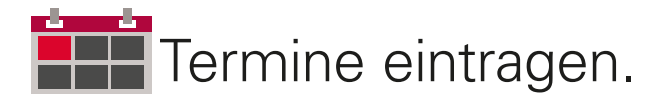

## Organisieren mit emporiaME.

Geburtstage, Treffen und Arzttermine mittels emporiaME speichern und versenden.

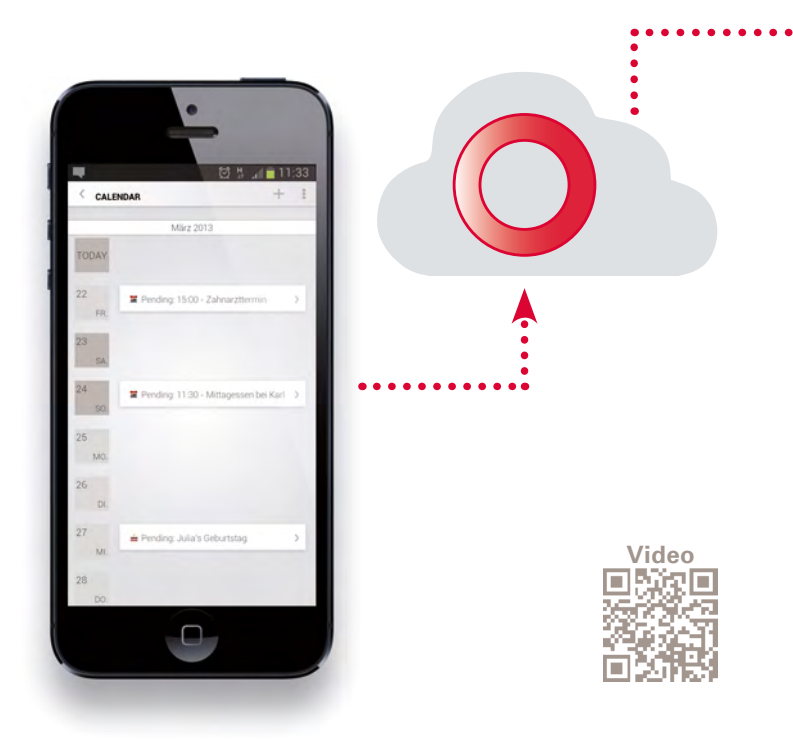

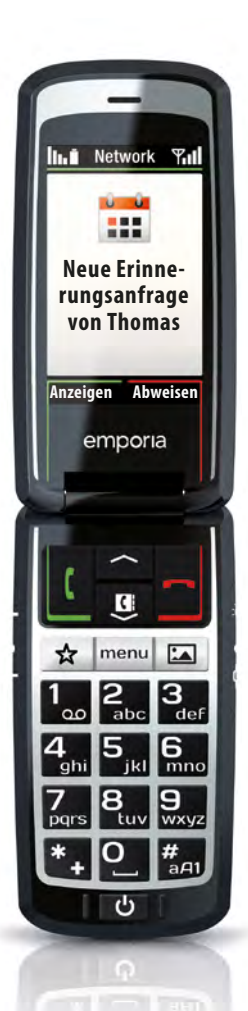

• •

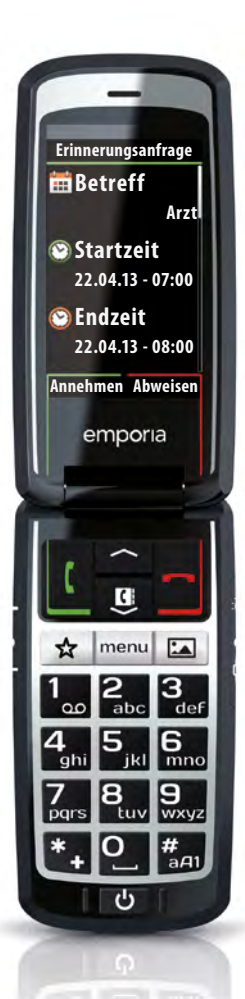

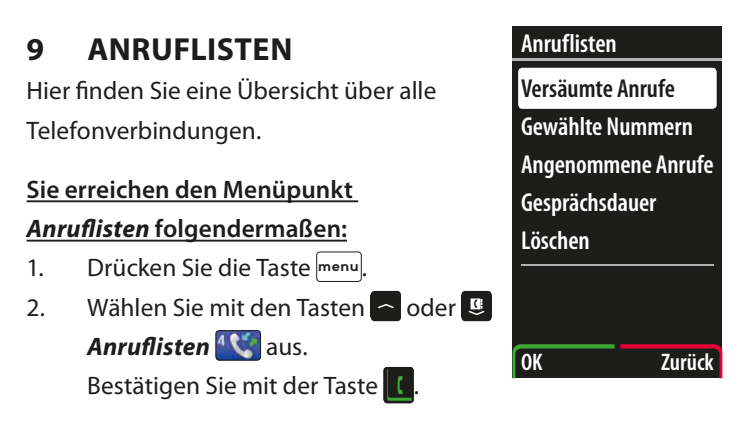

№ Sie erreichen dieses Menü indem Sie menu und dann ঝ drücken.

#### Verfügbare Menüpunkte:

Versäumte Anrufe, Gewählte Nummern, Angenommene Anrufe, Gesprächsdauer, Löschen

#### 9.1 Versäumte Anrufe

Hier finden Sie alle Anrufe, die sie nicht entgegengenommen haben. Wenn Sie einen Anruf versäumt haben, wird das im Bereitschaftsbildschirm mit to dargestellt.

- Wählen Sie im Menü Anruflisten Versäumte Anrufe.
   Bestätigen Sie mit der Taste .
- Die letzten 20 versäumten Anrufe werden angezeigt.
   Bestätigen Sie die Liste und tam Bildschirm verschwindet.

3. Die Aufgabe ist abgeschlossen.

№ Sie erreichen diese Funktion ganz einfach indem Sie menu und dann die Zahlenkombination: 4 12 drücken.

#### 9.2 Gewählte Nummern

Hier finden Sie die letzten gewählten Anrufe.

#### 9.3 Angenommene Anrufe

Hier finden Sie die letzten angenommen Anrufe.

#### 9.4 Gesprächsdauer

Für einen besseren Überblick über Ihre Telefonate finden Sie hier einen Überblick über die Dauer Ihrer letzten Gespräche.

#### 9.5 Löschen

Löscht alle Anruflisten (alle, versäumt, gewählt und angenommen).

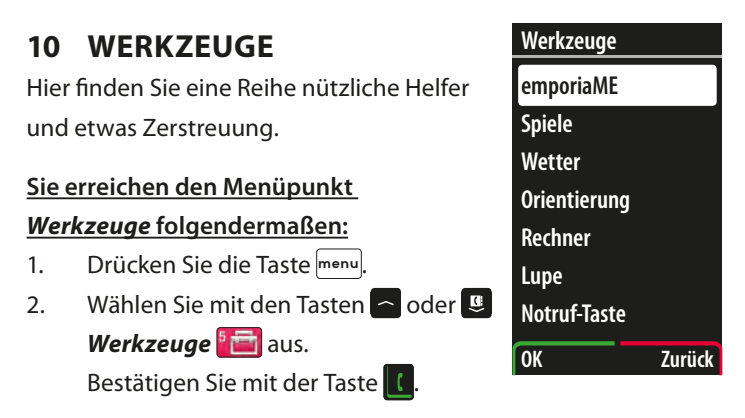

 $\mathbb{N}^{\mathbb{Q}}$  Sie erreichen dieses Menü indem Sie menu und dann  $\mathbb{S}_{\mathbb{H}}$  drücken.

#### Verfügbare Menüpunkte:

emporiaME, Spiele, Wetter, Orientierung, Rechner, Lupe,

Notruf-Taste, Positionsbestimmung, Bluetooth

## 10.1 emporiaME

() emporiaME ist eine Schnittstelle zwischen den Generationen. Es ermöglicht eine Interaktion zwischen Smartphone-App und emporia-Handy, z. B. durch gemeinsam geführte Fotoalben, geteilte Kalender oder Möglichkeiten zur Fernwartung. Die digitalen Möglichkeiten werden dabei auf das wichtigste reduziert: einfache Kommunikation mit den Lieben.

Wie Sie zu emporiaME gelangen erfahren Sie hier.

- Wählen Sie im Menü Werkzeuge *emporiaME*.
   Bestätigen Sie mit der Taste <a href="mailto:testatige">mporiaME</a>.
- 2. **Neues Konto** ist weiß hinterlegt. Bestätigen Sie mit der Taste
- 3. Auf dem Bildschirm erscheint:

#### Möchten Sie emporiaME jetzt aktivieren?

Bestätigen Sie mit der Taste 🚺 Ja.

- 4. Bitte akzeptieren Sie die Lizenzverträge mit der Taste **[**
- 5. Auf dem Bildschirm erscheint:

#### Telefonnummer eingeben [

Geben Sie Ihre Telefonnummer ein.

Bestätigen Sie mit der Taste 🚺.

- 6. Ihr Konto ist erstellt.
- Wählen Sie mit den Tasten Soder Freunde.
   Bestätigen Sie mit der Taste C.

- Wählen Sie mit den Tasten Soder Soler Neuer Freund.
   Bestätigen Sie mit der Taste .
   Das Telefonbuch wird angezeigt.
- 9. Wählen Sie mit den Tasten oder einen Kontakt aus. Bestätigen Sie mit der Taste .
  Das Telefon schickt eine Freundschaftsanfrage an das Smartphone des Freundes. Dieser muss den Kontakt bestätigen. Sobald er das getan hat, erhalten Sie eine Bestätigung am emporia Mobiltelefon. Sie können nun festlegen, welche Rechte dieser Freund erhalten soll. Bestätigen Sie, ob er Ihr Telefonbuch und Ihren Kalender fernwarten kann.

*emporiaME funktioniert nur mit Freunden, die ein Smartphone verwenden und die App emporiaME bereits installiert haben.* 

Die Lizenzvereinbarung finden Sie unter: www.emporia.eu/termsandconditions/emporiaME

## 10.2 Spiele

Dieses Telefon bietet Ihnen drei Spiele für das Gedächtnistraining. Diese trainieren Ihre Konzentration, Ihre Reaktionsfähigkeit und Ihre visuelle Orientierung.

- Wählen Sie im Menü Werkzeuge *Spiele*.
   Bestätigen Sie mit der Taste C.
- 2. Wählen Sie mit den Tasten 📥 oder 😃 ein Spiel aus. Bestätigen Sie mit der Taste 🚺.
- 3. Das Spiel wird geöffnet.
  - Drücken Sie die Taste **[]** Hilfe. Auf dem Bildschirm erscheint eine kurze Beschreibung für das Spiel.
  - Drücken Sie die Taste Zurück.
     Sie können das Spiel fortfahren/beginnen.
  - Sie wollen das Spiel vorzeitig beenden? Drücken Sie die Taste Zurück oder klappen Sie das Telefon zu.

N<sup>o</sup> Sie erreichen diese Funktion ganz einfach indem Sie menu und dann die Zahlenkombination: 5, 2, drücken.

#### <u>Quadis</u>

Bei diesem Spiel müssen Sie so schnell wie möglich das korrekte Ende für den angezeigten Weg finden. Quadis trainiert die visuelle Orientierung und die Konzentrationsfähigkeit.

### **PickQuick**

PickQuick erfordert schnelle Reaktionsfähigkeit. Sie müssen auf unterschiedliche Reize richtig reagieren. Sie haben nur kurz Zeit um zu überlegen. Bei diesem Spiel wird Ihre Belastbarkeit trainiert.

#### <u>Jappo</u>

Jappo trainiert die Konzentration und Ihre Aufmerksamkeit. Sie müssen rasch überprüfen ob ein bestimmtes Symbol in einer Anordnung von Symbolen vorhanden ist.

#### 10.3 Wetter

Ihr Telefon kann das aktuelle Wetter an Ihrem Standort und die Prognose für die nächsten Tage anzeigen.

№ Sie erreichen diese Funktion ganz einfach indem Sie menu und dann die Zahlenkombination: 5, 3, drücken.

- 1. Wählen Sie im Menü Werkzeuge *Wetter*. Bestätigen Sie mit der Taste
- 2. Das aktuelle Wetter, sowie eine Vier-Tages Prognose erscheint auf dem Bildschirm.
- 3. Drücken Sie die Taste C Optionen.

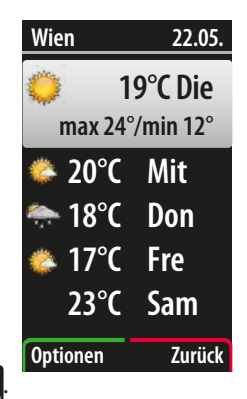

## Sie können den Standort aktualisieren, ändern,

#### hinzufügen, löschen oder Einstellungen.

#### Wettervorschau am Startbildschirm anzeigen

- Wählen Sie mit den Tasten oder Einstellungen.
   Bestätigen Sie mit der Taste C.
- 5. Wählen Sie mit den Tasten 🗖 oder 😃

#### Beim Starten anzeigen lassen.

Bestätigen Sie mit der Taste 🚺.

Sie sehen das aktuelle Wetter und eine Wettervorschau direkt am Startbildschirm.

6. Drücken Sie die Taste **Zurück** um zu beenden oder klappen Sie das Telefon zu.

## 10.4 Orientierung

Das Telefon zeigt Ihnen den schnellsten Weg nachhause oder zu interessanten Orten an.

- Wählen Sie im Menü Werkzeuge Orientierung. Bestätigen Sie mit der Taste .
- 2. Wählen Sie mit den Tasten oder zwischen:

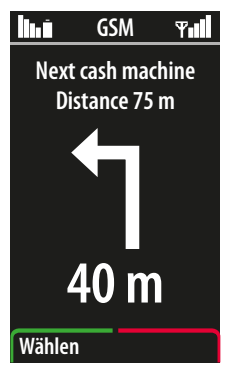

- Meine Position Hier sehen Sie die Adresse, an der Sie sich gerade befinden. Unter der Adresse sehen Sie Ihre Position als genaue Koordinaten dargestellt.
- Nach Hause Hier berechnet das Mobiltelefon den schnellsten Weg von Ihrer aktuellen Position zur definierten Zuhause Position. Das Telefon führt Sie dann mit Hilfe von Pfeilen dorthin.
- Interessanter Ort Hier können Sie den schnellsten Weg zu vordefinierten Orten wie Cafes, Apotheken, Polizei oder Krankenhaus berechnen lassen. Wählen Sie einen Punkt mit oder aus. Bestätigen Sie mit der Taste . Das Mobiltelefon berechnet den schnellsten Weg von Ihrer aktuellen Position. Das Telefon führt Sie dann mit Hilfe von Pfeilen dorthin.
Zuhause Option einrichten – Hier können Sie die Position für Zuhause definieren.

Wählen Sie **Aktuelle Position** wenn Sie sich gerade zuhause befinden und die Position mit Hilfe von GPS festlegen wollen. Oder

Wählen Sie *Adresse eingeben* um Ihre Adresse manuell einzugeben.

 Einstellungen – Hier können Sie zwischen Anzeige in Kilometer und Meilen wählen und den Radius festlegen, in dem die interessanten Orte gesucht werden.

# 10.5 Rechner

In diesem Menüpunkt unterstützt Sie Ihr Telefon bei einfachen Rechenaufgaben.

N<sup>Q</sup> Sie erreichen diese Funktion ganz einfach indem Sie menu und dann die Zahlenkombination: 5, 5, drücken.

# 10.6 Lupe

Sie können die Kamera des Telefons als Lupe benutzen.

- Wählen Sie im Menü Werkzeuge *Lupe*.
   Bestätigen Sie mit der Taste .
- Die Lupe ist aktiviert. Halten Sie die Kamera zirka 5 cm über das Objekt das Sie vergrößert sehen wollen.
- 3. Drücken Sie die Taste **Zurück** um zu beenden oder klappen Sie das Telefon zu.

N<sup>Q</sup> Sie erreichen diese Funktion ganz einfach indem Sie menu und dann die Zahlenkombination: 5, 6, drücken.

# 10.7 Notruf-Taste

- Notruftaste AUS: Es wird keine Notfallnummer gewählt, falls die Taste gedrückt wird.
- Notruftaste *EIN* und keine Notfallnummer gespeichert: Durch Drücken der Taste wird autom. der Notruf 112 gewählt. Über die *Einstellungen* im *Telefonbuch* können bis zu 5 Notfallnummern gespeichert werden. (siehe Seite. 87)

# 10.8 Positionsbestimmung

Hier können Sie Ihre aktuelle Position bestimmen. Diese wird für die Orientierungsfunktion, das Wetter und im Notfall benötigt.

- Wählen Sie im Menü Werkzeuge **Orientierung**.
   Bestätigen Sie mit der Taste **I**.
- Wählen Sie mit den Tasten oder Position ein/aus.
   Bestätigen Sie mit der Taste C.
- 3. Wählen Sie mit den Tasten 🗖 oder 😃 Ein oder Aus.
- 4. Auf dem Bildschirm erscheint: 🖌 Fertig

() Weitere Informationen zur Positionsbestimmung entnehmen Sie aus der Website: www.emporia.eu

# 10.9 Bluetooth

Bluetooth ist eine drahtlose Verbindung zwischen elektronischen Geräten. Sie können damit das Telefon z. B. mit Ihrer Freisprecheinrichtung im Auto oder einem Bluetooth Headset verbinden.

- Wählen Sie im Menü Werkzeuge *Bluetooth*. Bestätigen Sie mit der Taste .
- Wählen Sie mit den Tasten Sie oder Bluetooth ein/aus.
   Drücken Sie die Taste Wählen.
- Wählen Sie mit den Tasten a oder Ein oder Aus.
   Drücken Sie die Taste U Wählen.
- Auf dem Bildschirm erscheint:
   Bluetooth ist jetzt eingeschaltet.

#### Bluetooth Verbinden:

- 1. Drücken Sie die Taste menu.
- Wählen Sie mit den Tasten Soder 
   Werkzeuge 
   aus. Bestätigen Sie mit der Taste
- Wählen Sie mit den Tasten Sie oder Bluetooth.
   Bestätigen Sie mit der Taste C.
- Wählen Sie mit den Tasten Soder Verbinden.
   Drücken Sie die Taste Wählen.
- Wählen Sie mit der Taste C Neue Geräte suchen.
   Die Umgebung wird nach neuen Geräten abgesucht.

#### Geräte verwalten:

- 1. Drücken Sie die Taste menu.
- Wählen Sie mit den Tasten Soder 
   Werkzeuge 
   aus. Bestätigen Sie mit der Taste
- Wählen Sie mit den Tasten Soder Bluetooth.
   Bestätigen Sie mit der Taste C.
- Wählen Sie mit den Tasten Sie oder Geräte Verwalten.
   Drücken Sie die Taste G Wählen.
- Wählen Sie mit den Tasten oder Zwischen
   Sichtbarkeit, Gerätename und Verw. Standard PIN.
   Drücken Sie die Taste CWählen.
  - Sichtbarkeit (Voreinstellung: Ein)
     Sie können Ihr Telefon vor anderen Bluetoothgeräten verbergen.
  - Gerätename (Voreinstellung: EMPORIA)
     Hier legen Sie den Namen fest, mit dem Ihr Telefon für andere Bluetoothgeräte zu finden ist.
  - Verw. Standard PIN (Voreinstellung: Ein)
     Beim Koppeln eines neuen Bluetoothgerätes werden automatisch die PINs 0000 und 1234 verwendet. Falls diese nicht korrekt sind, ist eine Benutzereingabe erforderlich.

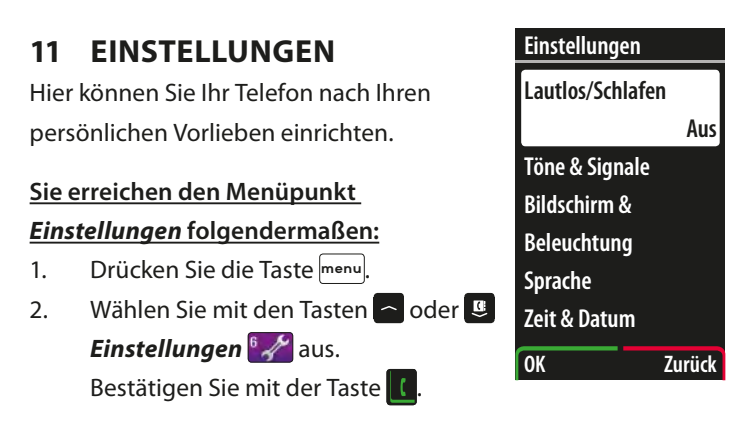

 $\mathbb{N}^{\mathbb{Q}}$  Sie erreichen dieses Menü indem Sie menu und dann 🔜 drücken.

#### Verfügbare Menüpunkte:

Lautlos/Schlafen, Töne & Signale, Bildschirm & Beleuchtung, Sprache, Zeit & Datum, Favorit-Taste, Kamera Einstellungen, Anklopfen, Rufumleitung, Automatische Anrufannahme, Ruf.Nr. unterdrücken, Bedienhilfe, Netzauswahl, Internet Einstellungen, Nr.Anrufbeantworter, Sicherheitseinstellungen, Notruf-Nummern, Notruf-Taste, Rücksetzen

# 11.1 Lautlos/Schlafen

Aktivieren Sie diese Funktion wenn Sie das Telefon zwar nicht abschalten wollen, es aber trotzdem nicht laut läuten soll, z.B. beim Arzt oder in der Kirche. Die Anrufe werden zwar am Bildschirm angezeigt, aber die Klingel läutet nicht.

№ Sie erreichen diese Funktion ganz einfach indem Sie menu und dann die Zahlenkombination: 🔝 🗓 drücken.

#### 11.2 Töne & Signale

Hier können Sie eine Klingelmelodie auswählen und die Klingellautstärke, Vibrationsalarm, Tastentöne usw. festlegen.

№ Sie erreichen diese Funktion ganz einfach indem Sie menu und dann die Zahlenkombination: 🔝 வ drücken.

# 11.3 Bildschirm & Beleuchtung

Hier können Sie einstelle wie lange der Bildschirm und die Tastatur beleuchtet sind, bevor das Telefon den Energiesparmodus startet.

### **Tastaturbeleuchtung**

Eine längere Beleuchtungsdauer benötigt mehr Energie, dadurch verkürzt sich die Akkulaufzeit.

#### <u>Textgröße</u>

Hier können Sie die Größe der Texte am Bildschirm an Ihre Bedürfnissen anpassen.

#### SMS Textgröße

Hier können Sie die Größe der Buchstaben beim Schreiben von Textnachrichten festlegen.

# 11.4 Sprache

Hier können Sie zwischen verschiedenen Sprachen wählen. Sollten Sie irrtümlich die Sprache verstellt haben, können Sie hier auf Deutsch zurücksetzen.

№ Sie erreichen diese Funktion ganz einfach indem Sie menu und dann die Zahlenkombination: 🔝 4 drücken.

#### 11.5 Zeit & Datum

Hier können Sie die Zeit und das Datum einstellen. Sie müssen z.B. die Uhr zur Sommerzeit hier umstellen.

#### 11.6 Favorit-Taste

Auf der Taste ☆ können Sie entweder Ihren Lieblingstelefonkontakt oder die Funktion, die Sie am häufigsten verwenden, hinterlegen. Hier können Sie eine Funktion dafür auswählen bzw. ändern.

### 11.7 Kamera Einstellungen

Hier können Sie die Kamera nach Ihren Vorlieben einstellen. Dazu gehören z.B. die Auflösung der Kamera oder Spezialeffekte. (siehe Seite. 39)

### 11.8 Anklopfen

Hier können Sie einstellen, ob während eines Telefonats ein neu eingehendes Gespräch mit einem Signal angezeigt wird.

# 11.9 Rufumleitung

Hier können Sie eine Rufumleitung zum Anrufbeantworter bzw. einer bestimmten Person aus Ihrem Telefonbuch einstellen.

# 11.10Automatische Anrufannahme

Hier können Sie festlegen, ob der Anruf beim Aufklappen des Telefons sofort angenommen wird.

# 11.11 Ruf.Nr. unterdrücken

Hier können Sie festlegen, ob die eigene Telefonnummer dem Gesprächspartner angezeigt wird oder nicht.

#### 11.12Bedienhilfe

Zu den einzelnen Menüpunkten werden Hilfetexte angezeigt, die die genaue Funktionsweise erklären. Hier können Sie diese Texte ein- und ausschalten und die Zeit einstellen, nach der der Text erscheint.

() Erscheint ein Hilfetext am Bildschirm können Sie mit der 🖳 Taste im Text nach unten scrollen oder mit der 🔁 Taste den Hilfetext schließen.

# 11.13Nummer Anrufbeantworter (Mobilbox)

Hier können Sie die Nummer des Anrufbeantworters hinterlegen. Diese Nummer erhalten Sie von Ihrem Netzbetreiber.

- Wählen Sie im Menü Einstellungen Nr. Anrufbeantworter. Bestätigen Sie mit der Taste .
- 2. Auf dem Bildschirm erscheint:

#### Anrufbeant. Nummer

Geben Sie die Rufnummer Ihrer Mobilbox ein.

Die Nummer entnehmen Sie bitte den Unterlagen,

die Sie von Ihrem Netz. B.etreiber erhalten haben.

Bestätigen Sie mit der Taste 🚺.

3. Am Bildschirm erscheint: Nr.Gespeichert!

Anrufbeantw. abhören: Taste 1 zwei Sekunden drücken.

4. Die Aufgabe ist abgeschlossen.

№ Wenn Sie im Bereitschaftsmodus mindestens 3 Sekunden die Taste 🔝 drücken, werden Sie automatisch zu Ihrem Anrufbeantworter verbunden.

# 11.14Sicherheitseinstellungen

Hier können Sie den PIN-Code ändern bzw. ausschalten. Wenn Sie den PIN-Code ausschalten, ist Ihr Gerät nicht mehr vor fremder Inbetriebnahme geschützt.

- Wählen Sie im Menü Einstellungen Sicherheitseinstellungen.
   Bestätigen Sie mit der Taste .
- PIN ist weiß hinterlegt. Bestätigen Sie mit der Taste <a>[]</a>. Wählen Sie mit den Tasten
   oder <a>[]</a> zwischen
   PIN ein, PIN aus oder PIN ändern. Bestätigen Sie mit der Taste
- 3. Geben Sie Ihren aktuellen PIN-Code ein. (siehe Seite. 18) Bestätigen Sie mit der Taste
- 4. Am Bildschirm escheint: **PIN OK! PIN-Abfrage...**
- 5. Die Aufgabe ist abgeschlossen.

# 11.15 Rücksetzen

Setzt das Telefon auf die Werkseinstellungen zurück. Hierzu benötigen Sie den Telefoncode. Dieser lautet 1234

# **12 NOTRUFFUNKTION**

Ihr Telefon hat eine Notruffunktion. Damit können Sie im entscheidenden Fall schnelle Hilfe erhalten. In diesem Abschnitt erfahren Sie Schritt für Schritt, wie es funktioniert. Bitte lesen Sie zu Ihrer eigenen Sicherheit das gesamte Kapitel sorgfältig durch.

# 12.1 Einschalten der Notruf-Taste

- 1. Drücken Sie die Taste menu.
- Wählen Sie mit den Tasten and oder 
   Einstellungen 
   Bestätigen Sie mit der Taste
- Wählen Sie mit den Tasten oder Notruf-Taste.
   Bestätigen Sie mit der Taste .
- Gehen Sie mit den Tasten oder auf Ein.
   Bestätigen Sie mit der Taste C.
- 5. Auf dem Bildschirm erscheint:

# 🖌 Notruf-Taste Aktiviert

Die Aufgabe ist abgeschlossen.

Letzter Schritt: Klappen Sie Ihr Telefon zu.

# 12.2 Speichern von Notrufnummern

Sie haben die Möglichkeit, fünf Nummern als Notrufnummern zu speichern. Sie können Nummern von privaten Personen und Hilfsorganisationen speichern.

Wenn möglich, sollten in der Reihenfolge zuerst private Personen und dann Hilfsorganisationen eingespeichert werden.

*Es können nur Nummern, die bereits in Ihrem Telefonbuch gespeichert sind (siehe Seite. 45), als Notrufnummern verwendet werden.* 

#### Speichern von privaten Nummern als Notrufnummern

- 1. Drücken Sie die Taste menu.
- Wählen Sie mit den Tasten and oder 
   Einstellungen 
   Bestätigen Sie mit der Taste
- Wählen Sie mit den Tasten an oder Soder Notruf-Nummern.
   Bestätigen Sie mit der Taste II.
- 4. **NotrufNrn speich.** ist weiß hinterlegt. Bestätigen Sie mit der Taste
- NotrufNr. 1 ist weiß hinterlegt. Bestätigen Sie mit der Taste .
- Wählen Sie mit den Tasten Sie oder eine den gewünschten Kontakt aus dem Telefonbuch. Bestätigen Sie mit der Taste .
- 7. **Privat** ist weiß hinterlegt.

Bestätigen Sie mit der Taste [].

- Als Überschrift erscheint: Nachricht senden
   Ja ist weiß hinterlegt. Bestätigen Sie mit der Taste <a>[]</a>.
- 9. Auf dem Bildschirm erscheint: Gespeichert
- Speichern Sie weiter private Nummern als Notrufnummer, gleich wie die erste Notruf-Nummer. Sie können maximal fünf Notruf-Nummern speichern.
- Die Aufgabe ist abgeschlossen.
   Letzter Schritt: Klappen Sie Ihr Telefon zu.

### Speichern von Hilfsorganisationen als Notrufnummern

Wenn Sie die Nummer von Rettung, Polizei, Feuerwehr oder anderen Einrichtungen bzw. Hilfsorganisationen als Notrufnummer speichern wollen, müssen Sie dies vorher mit der jeweiligen Institution abklären. Achtung! Sie müssen die gewünschten Hilfsorganisationen in Ihrem Telefonbuch speichern!

**(i)** Es wird keine Haftung für eventuell entstehende Kosten übernommen, wenn Sie z. B. irrtümlich bei Hilfsorganisationen anrufen.

### 12.3 Starten der Notruffunktion

- Drücken Sie mind. 3 Sekunden die Notruf-Taste auf der Rückseite des Telefons.
- 2. Der Notruf-Zyklus wird gestartet. Es ertönt sofort ein schriller Warnton, um Personen in Ihrer Umgebung zu alarmieren.

Wenn Sie aus Versehen die Notruf-Taste gedrückt haben, drücken Sie sofort 3 Sekunden lang die Taste . Der Notruf wird abgebrochen.

() Ist keine Notrufnummer gespeichert oder das Guthaben auf Ihrer Wertkarte abgelaufen, wird automatisch der Euro-Notruf 112 gewählt. Das heißt, Ihr Anruf geht direkt zur nächsten Polizeidienststelle.

 Das Telefon ruft automatisch die erste eingespeicherte Notrufnummer an und sendet gleichzeitig an diese eine Textnachricht (SMS) mit Ihrer aktuellen Position. Die Textnachricht (SMS) informiert über den Notruf.

**(i)** Beim Notruf wird immer Ihre Rufnummer angezeigt, auch wenn Sie bei den Einstellungen "Rufnummer unterdrücken" gewählt haben.

- 4. Das Telefon schaltet während des Notrufes automatisch die Freisprechfunktion mit voller Lautstärke ein.
- Sobald eine Privatperson Ihren Notruf entgegennimmt, muss diese während der ersten Gesprächsminute 3 x die () (Null) wählen (nicht Sie als Auslöser des Notrufs).
- (

Bei einer Hilfsorganisation ist kein Rückruf notwendig.

- Sollte die erste Person nicht bestätigen, werden die weiteren gespeicherten Notrufnummern in der festgelegten Reihenfolge angerufen.
- Erst wenn jemand abhebt und den Notruf bestätigt bzw. wenn eine Hilfsorganisation angerufen wurde, wird der Notruf-Zyklus gestoppt. Die weiteren gespeicherten Notrufnummern werden nicht mehr angerufen.

Der Notruf-Zyklus umfasst bis zu drei Wahldurchgänge aller gespeicherten Notrufnummern.

# 12.4 Zusätzliche Information zur Notruffunktion

- Werden Sie innerhalb der ersten Stunde nach dem Starten der Notruffunktion angerufen, so nimmt das Telefon automatisch jedes hereinkommende Gespräch an.
- Zum Beenden dieses automatischen Abhebens, müssen Sie Ihr Telefon ausschalten und danach wieder einschalten (siehe Seite. 25).

#### SICHERHEITSHINWEISE 13

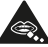

🔍 Kleinteile können bei Verschlucken zum Ersticken führen.

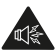

Dieses Gerät kann laute Töne erzeugen.

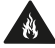

Nicht im Feuer entsorgen.

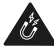

Vermeiden Sie Kontakt mit Magnetfeldern.

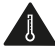

Vermeiden Sie extreme Temperaturen.

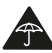

Kontakt mit Flüssigkeit vermeiden, Gerät trocken halten.

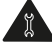

Zerlegen Sie das Gerät nicht.

Verlassen Sie sich bei Notrufen nicht allein auf dieses Gerät.

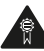

Nur zugelassenes Zubehör verwenden.

### Akkuhandhabung & Sicherheit

Schalten Sie das Gerät stets aus und nehmen Sie das Ladegerät ab, bevor Sie den Akku herausnehmen. Verwenden Sie für Ihr Gerät nur den mitgelieferten Akku und das im Lieferumfang enthaltene Ladegerät bzw. die vom Hersteller zugelassenen Ersatzteile. Die Verwendung anderer Akkus und Ladegeräte kann gefährlich sein. Zerlegen Sie den Akkunicht und verursachen Sie keinen Kurzschluss. Bei versehentlicher Berührung der Akkupole mit einem Metallgegenstand, wie z.B. einem Schlüssel, einer Büroklammer oder einem Kugelschreiber, kann es zu einem Kurzschluss kommen. Die unsachgemäße Benutzung des Akkus kann zu Schäden am Gerät führen und

kann durch Brand, Explosion oder Verätzung Ihre Gesundheit gefährden. Wenn Sie glauben, dass der Akku beschädigt ist, stellen Sie die Verwendung ein, und lassen Sie ihn bei einem Service-Center überprüfen.

#### Stromversorgung

Legen Sie erst dann den Akku in das Gerät ein und nehmen Sie erst dann das Gerät in Betrieb, wenn Sie in der Bedienungsanleitung dazu aufgefordert werden. Der Netzstecker ist nur für den Einsatz mit herkömmlichen Steckdosen des öffentlichen Stromnetzes mit 230 Volt/50 Hz (10/16A) Wechselspannung geeignet.

### Handhabung des Produkts

Sie allein sind für Ihre Verwendung des Geräts und für die Folgen der Verwendung verantwortlich. Das Gerät muss überall dort ausgeschaltet werden, wo die Verwendung von Mobiltelefonen untersagt ist. Die Verwendung des Geräts unterliegt Sicherheitsmaßnahmen, die zum Schutz der Benutzer und deren Umgebung entwickelt wurden.

- Behandeln Sie das Gerät jederzeit mit Vorsicht, und bewahren Sie es an einem sauberen und staubfreien Ort auf.
- Setzen Sie das Gerät nicht offenem Feuer oder angezündeten Tabakerzeugnissen aus.
- Setzen Sie das Gerät weder Flüssigkeiten noch Feuchtigkeit aus.
- Lassen Sie das Gerät nicht fallen, werfen Sie es nicht, und versuchen Sie nicht, es zu verbiegen.
- Verwenden Sie zur Reinigung des Geräts keine aggressiven Chemikalien, Reinigungsmittel oder Aerosole.

- Malen Sie das Gerät nicht an.
- Zerlegen Sie das Gerät nicht, sondern lassen Sie dies nur von autorisiertem Personal durchführen.
- Setzen Sie Ihr Gerät keinen extremen Temperaturen von unter 0° und über +40° Celsius aus.
- Beachten Sie örtliche Bestimmungen über die Entsorgung von Elektronikartikeln.
- Tragen Sie das Gerät nicht in der Gesäßtasche, da es beim Hinsetzen zerbrechen kann.

# 14 ENTSORGUNG

#### • Entsorgung der Verpackung

Verpackungen und Packhilfsmittel sind recyclingfähig und sollen grundsätzlich der Wiederverwendung zugeführt werden.

#### • Entsorgung von Akkus

Akkus und Batterien gehören nicht in den Hausmüll! Als Verbraucher sind Sie gesetzlich verpflichtet, verbrauchte Akkus und Batterien zurückzugeben. Diese können Sie bei den örtlichen Sammelstellen Ihrer Gemeinde oder im Fachhandel abgeben.

• Entsorgung Ihres Gerätes

Wenn dieses Produkt eines Tages ausgedient hat, werfen Sie es bitte nicht in den Hausmüll. Bringen Sie es der Umwelt zuliebe zu einem Werkstoff oder Recyclinghof, wo Altgeräte angenommen und einer umweltgerechten Verwertung zugeführt werden.

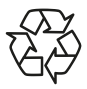

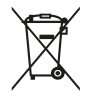

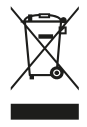

# **15 GARANTIE**

Die 24-monatige Garantiezeit (6 Monate für Akku) beginnt mit der Übergabe

des Gerätes. Den Zeitpunkt der Übergabe weisen Sie bitte durch den Orginal-

kaufbeleg (Kassenzettel, Rechnung) mit IMEI -Nummer nach.

Bewahren Sie diese Unterlagen sorgfältig auf.

Unsere Garantieleistung richtet sich nach unseren zum Zeitpunkt des Kaufes gültigen Garantiebedingungen. In dem rechtlich geltenden größtmöglichen Umfang ist emporia unter keinen Umständen für folgende Situationen verantwortlich:

- Jeglicher Verlust von Daten oder Einkünften.
- Jegliche besondere oder beiläufige Schäden sowie Folge- oder mittelbare Schäden, unabhängig davon, wie diese verursacht wurden.

# **16 TECHNISCHE PRODUKTDATEN**

- Lautsprecher sind geeignet für hörge schädigte Personen
- Dualband GSM3G/2G, GSM
  900 / 1800 MHz: UMTS FDD Band I/VIII
- · Abmessungen: 108 x 53 x 20 mm
- · Gewicht: 110 g
- · Bildschirmgröße: 2.8" TFT
- Bildschirmauflösung: 240 x 400 Pixel
- · Betriebstemperatur: 0-40°C

- · Lautsprecher sind geeignet für hörge- · Akku: AK-V88 Li-Ion 3.7 V / 1150 mAh
  - · Bereitschaftszeit: bis zu 170 Stunden
  - · Sprechzeit: bis zu 6 Stunden
  - · Interne Antenne: SAR 1,6 W/kg
  - Netzgerät RL-V170EU (In: 100 240 V, AC 50/60 Hz | Out: 5,0 V - 550 mA DC)
  - · 2 MP Digitalkamera
  - · Bluetooth 2.1 HFP, HSP
  - · Taschenlampe: Schutzklasse 3

# 17 EG -KONFORMITÄTSERKLÄRUNG (DOC)

Hiermit erklären wir, Emporia Telecom Produktions- und Vertriebs-GmbH & Co.KG.,

dass die Bauart des nachfolgend bezeichneten Gerätes den unten genannten

einschlägigen EG-Richtlinien entspricht.

Artikelbezeichnung: GSM 3G/2G Dual Band Mobile Phone

Artikelnummer: V88

Einschlägige EU Richtlinien: Funkanlagen/Telekommunikationseinrichtungen

1999/5/EG R&TTE Directive 1999/5/EC

Harmonisierte EN-Fach- und Grundnormen:

- Sicherheit und Gesundheit: EN 60950-1:2006+A12:2011; EN 50360:2001; EN 62209-1-2006; EN 62209-2-2010; EN 62479:2010
- **EMC:** EN 301 489-1 V1.9.2; EN 301 489-3 V1.4.1; EN 301 489-7 V1.3.1; EN 301 489-17 V2.1.1; EN 301 489-24 V1.5.1
- Radio Spektrum: EN 300 440-1 V1.6.1; EN 300 440-2 V1.4.1;

EN 300 328 V1.7.1; EN 301 511 V9.0.2; EN 301 908-1 V5.2.1; EN 301 908-2 V5.2.1

€€2200

**Eveline Pupeter** 

CEO

Time

10.04.2013, Linz/Austria

Emporia Telecom Produktionsund Vertriebs-GmbH & CoKG

Industriezeile 36 4020 Linz, Austria

fon +43.732.77 77 17-0 fax +43.732.77 77 17-8

www.emporia.at

Emporia Telecom Hotline: Deutschland: 0180.5913181 Österreich: 0732.777717.446 Schweiz: 08484.50004

**C€**2200